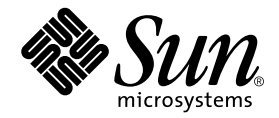

# Sun<sup>™</sup> Crypto Accelerator 1000 Board Version 1.1 Installation and User's Guide

Sun Microsystems, Inc. 4150 Network Circle Santa Clara, CA 95054 U.S.A. 650-960-1300

Part No. 816-2450-11 May 2002, Revision A

Send comments about this document to: docfeedback@sun.com

Copyright 2002 Sun Microsystems, Inc., 4150 Network Circle, Santa Clara, CA 95054 U.S.A. All rights reserved.

This product or document is distributed under licenses restricting its use, copying, distribution, and decompilation. No part of this product or document may be reproduced in any form by any means without prior written authorization of Sun and its licensors, if any. Third-party software, including font technology, is copyrighted and licensed from Sun suppliers.

Parts of the product may be derived from Berkeley BSD systems, licensed from the University of California. UNIX is a registered trademark in the U.S. and other countries, exclusively licensed through X/Open Company, Ltd.

Sun, Sun Microsystems, the Sun logo, SunVTS, AnswerBook2, docs.sun.com, iPlanet, Sun Enterprise, Sun Enterprise Volume Manager, Sun Fire, SunSolve, Netra, and Solaris are trademarks, registered trademarks, or service marks of Sun Microsystems, Inc. in the U.S. and other countries. All SPARC trademarks are used under license and are trademarks or registered trademarks of SPARC International, Inc. in the U.S. and other countries. Products bearing SPARC trademarks are based upon an architecture developed by Sun Microsystems, Inc. Netscape is a trademark or registered trademark of Netscape Communications Corporation. This product includes software developed by the OpenSSL Project for use in the OpenSSL Toolkit (http://www.openssl.org/). This product includes cryptographic software written by Eric Young (eay@cryptsoft.com). This product includes software developed by Ralf S. Engelschall <rse@engelschall.com> for use in the mod\_ssl project (http://www.modssl.org/).

The OPEN LOOK and Sun<sup>™</sup> Graphical User Interface was developed by Sun Microsystems, Inc. for its users and licensees. Sun acknowledges the pioneering efforts of Xerox in researching and developing the concept of visual or graphical user interfaces for the computer industry. Sun holds a non-exclusive license from Xerox to the Xerox Graphical User Interface, which license also covers Sun's licensees who implement OPEN LOOK GUIs and otherwise comply with Sun's written license agreements.

DOCUMENTATION IS PROVIDED "AS IS" AND ALL EXPRESS OR IMPLIED CONDITIONS, REPRESENTATIONS AND WARRANTIES, INCLUDING ANY IMPLIED WARRANTY OF MERCHANTABILITY, FITNESS FOR A PARTICULAR PURPOSE OR NON-INFRINGEMENT, ARE DISCLAIMED, EXCEPT TO THE EXTENT THAT SUCH DISCLAIMERS ARE HELD TO BE LEGALLY INVALID.

Copyright 2002 Sun Microsystems, Inc., 4150 Network Circle, Santa Clara, CA 95054 Etats-Unis. Tous droits réservés.

Ce produit ou document est distribué avec des licences qui en restreignent l'utilisation, la copie, la distribution, et la décompilation. Aucune partie de ce produit ou document ne peut être reproduite sous aucune forme, par quelque moyen que ce soit, sans l'autorisation préalable et écrite de Sun et de ses bailleurs de licence, s'il y en a. Le logiciel détenu par des tiers, et qui comprend la technologie relative aux polices de caractères, est protégé par un copyright et licencié par des fournisseurs de Sun.

Des parties de ce produit pourront être dérivées des systèmes Berkeley BSD licenciés par l'Université de Californie. UNIX est une marque déposée aux Etats-Unis et dans d'autres pays et licenciée exclusivement par X/Open Company, Ltd.

Sun, Sun Microsystems, le logo Sun, SunVTS, AnswerBook2, docs.sun.com, iPlanet, Sun Enterprise, Sun Enterprise Volume Manager, Sun Fire, SunSolve, Netra, et Solaris sont des marques de fabrique ou des marques déposées, ou marques de service, de Sun Microsystems, Inc. aux Etats-Unis et dans d'autres pays. Toutes les marques SPARC sont utilisées sous licence et sont des marques de fabrique ou des marques déposées de SPARC International, Inc. aux Etats-Unis et dans d'autres pays. Les produits portant les marques SPARC sont basés sur une architecture développée par Sun Microsystems, Inc. Netscape est une marque de Netscape Communications Corporation aux Etats-Unis et dans d'autres pays. Ce produit comprend le logiciel développé par le Project OpenSSL pour l'utilisation dans le Toolkit OpenSSL (http://www.openssl.org/). Ce produit comprend le logiciel cryptographique écrite par Eric Young (eay@cryptsoft.com). Ce produit comprend le logiciel développé par Ralf S. Engelschall <rse@engelschall.com> pour l'utilisation dans le projet mod\_ssl (http://www.modssl.org/).

L'interface d'utilisation graphique OPEN LOOK et Sun™ a été développée par Sun Microsystems, Inc. pour ses utilisateurs et licenciés. Sun reconnaît les efforts de pionniers de Xerox pour la recherche et le développement du concept des interfaces d'utilisation visuelle ou graphique pour l'industrie de l'informatique. Sun détient une licence non exclusive de Xerox sur l'interface d'utilisation graphique Xerox, cette licence couvrant également les licenciés de Sun qui mettent en place l'interface d'utilisation graphique OPEN LOOK et qui en outre se conforment aux licences écrites de Sun.

LA DOCUMENTATION EST FOURNIE "EN L'ETAT" ET TOUTES AUTRES CONDITIONS, DECLARATIONS ET GARANTIES EXPRESSES OU TACITES SONT FORMELLEMENT EXCLUES, DANS LA MESURE AUTORISEE PAR LA LOI APPLICABLE, Y COMPRIS NOTAMMENT TOUTE GARANTIE IMPLICITE RELATIVE A LA QUALITE MARCHANDE, A L'APTITUDE A UNE UTILISATION PARTICULIERE OU A L'ABSENCE DE CONTREFAÇON.

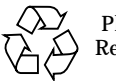

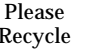

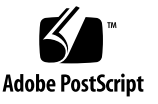

## **Declaration of Conformity**

#### EMC

Compliance Model Number:DProduct Family Name:S

DEIMOS Sun Crypto Accelerator 1000 (X6762A)

#### European Union

This equipment complies with the following requirements of the EMC Directive 89/336/EEC:

| EN55022:1998/CISPR22:1997      |                             | Class A                                               |
|--------------------------------|-----------------------------|-------------------------------------------------------|
| EN55024:1998                   | Required Limits (as applica | ıble):                                                |
|                                | EN61000-4-2                 | 4 kV (Direct), 8 kV (Air)                             |
|                                | EN61000-4-3                 | 3 V/m                                                 |
|                                | EN61000-4-4                 | 1 kV AC Power Lines, 0.5 kV Signal and DC Power Lines |
|                                | EN61000-4-5                 | 1 kV AC Line-Line and Outdoor Signal Lines            |
|                                |                             | 2 kV AC Line-Gnd, 0.5 kV DC Power Lines               |
|                                | EN61000-4-6                 | 3 V                                                   |
|                                | EN61000-4-8                 | 1 A/m                                                 |
|                                | EN61000-4-11                | Pass                                                  |
| EN61000-3-2:1995 + A1, A2, A14 |                             | Pass                                                  |
| EN61000-3-3:19                 | 95                          | Pass                                                  |

#### Safety

This equipment complies with the following requirements of the Low Voltage Directive 73/23/EEC:

EC Type Examination Certificates: EN 60950:2000, 3rd Edition

IEC 60950:1999, 3rd Edition

#### **Supplementary Information**

This product was tested and complies with all the requirements for the CE Mark.

/S/

Dennis P. Symanski Manager, Compliance Engineering Sun Microsystems, Inc. 901 San Antonio Road, MPK15-102 Palo Alto, CA 94303-4900 U.S.A. Tel: 650-786-3255 Fax: 650-786-3723 \_\_\_\_

DATE

/S/

Peter Arkless Quality Manager Sun Microsystems Scotland, Limited Springfield, Linlithgow West Lothian, EH49 7LR Scotland, United Kingdom Tel: 0506-670000 Fax: 0506-760011

DATE

## **Regulatory Compliance Statements**

Your Sun product is marked to indicate its compliance class:

- Federal Communications Commission (FCC) USA
- Industry Canada Equipment Standard for Digital Equipment (ICES-003) Canada
- Voluntary Control Council for Interference (VCCI) Japan
- Bureau of Standards Metrology and Inspection (BSMI) Taiwan

Please read the appropriate section that corresponds to the marking on your Sun product before attempting to install the product.

#### FCC Class A Notice

This device complies with Part 15 of the FCC Rules. Operation is subject to the following two conditions:

- 1. This device may not cause harmful interference.
- 2. This device must accept any interference received, including interference that may cause undesired operation.

**Note:** This equipment has been tested and found to comply with the limits for a Class A digital device, pursuant to Part 15 of the FCC Rules. These limits are designed to provide reasonable protection against harmful interference when the equipment is operated in a commercial environment. This equipment generates, uses, and can radiate radio frequency energy, and if it is not installed and used in accordance with the instruction manual, it may cause harmful interference to radio communications. Operation of this equipment in a residential area is likely to cause harmful interference, in which case the user will be required to correct the interference at his own expense.

**Shielded Cables:** Connections between the workstation and peripherals must be made using shielded cables to comply with FCC radio frequency emission limits. Networking connections can be made using unshielded twisted-pair (UTP) cables.

**Modifications:** Any modifications made to this device that are not approved by Sun Microsystems, Inc. may void the authority granted to the user by the FCC to operate this equipment.

#### FCC Class B Notice

This device complies with Part 15 of the FCC Rules. Operation is subject to the following two conditions:

- 1. This device may not cause harmful interference.
- 2. This device must accept any interference received, including interference that may cause undesired operation.

**Note:** This equipment has been tested and found to comply with the limits for a Class B digital device, pursuant to Part 15 of the FCC Rules. These limits are designed to provide reasonable protection against harmful interference in a residential installation. This equipment generates, uses and can radiate radio frequency energy and, if not installed and used in accordance with the instructions, may cause harmful interference to radio communications. However, there is no guarantee that interference will not occur in a particular installation. If this equipment does cause harmful interference to radio or television reception, which can be determined by turning the equipment off and on, the user is encouraged to try to correct the interference by one or more of the following measures:

- Reorient or relocate the receiving antenna.
- Increase the separation between the equipment and receiver.
- Connect the equipment into an outlet on a circuit different from that to which the receiver is connected.
- Consult the dealer or an experienced radio/television technician for help.

**Shielded Cables:** Connections between the workstation and peripherals must be made using shielded cables in order to maintain compliance with FCC radio frequency emission limits. Networking connections can be made using unshielded twisted pair (UTP) cables.

**Modifications:** Any modifications made to this device that are not approved by Sun Microsystems, Inc. may void the authority granted to the user by the FCC to operate this equipment.

#### ICES-003 Class A Notice - Avis NMB-003, Classe A

This Class A digital apparatus complies with Canadian ICES-003. Cet appareil numérique de la classe A est conforme à la norme NMB-003 du Canada.

#### ICES-003 Class B Notice - Avis NMB-003, Classe B

This Class B digital apparatus complies with Canadian ICES-003. Cet appareil numérique de la classe B est conforme à la norme NMB-003 du Canada.

#### VCCI 基準について

#### クラス A VCCI 基準について

クラス A VCCIの表示があるワークステーションおよびオプション製品は、クラスA 情報技 術装置です。これらの製品には、下記の項目が該当します。

この装置は、情報処理装置等電波障害自主規制協議会(VCCI)の基準に基づくクラス A情報技術装置です。この装置を家庭環境で使用すると電波妨害を引き起こすことが あります。この場合には使用者が適切な対策を講ずるよう要求されることがあります。

#### クラス B VCCI 基準について

クラス B VCCI の表示 🚾 があるワークステーションおよびオプション製品は、クラ ス B 情報技術装置です。これらの製品には、下記の項目が該当します。

この装置は、情報処理装置等電波障害自主規制協議会(VCCI)の基準に基づくクラス B情報技術装置です。この装置は、家庭環境で使用することを目的としていますが、 この装置がラジオやテレビジョン受信機に近接して使用されると、受信障害を引き起 こすことがあります。取扱説明書に従って正しい取り扱いをしてください。

### **BSMI Class A Notice**

The following statement is applicable to products shipped to Taiwan and marked as Class A on the product compliance label.

警告使用者: 這是甲類的資訊產品,在居住的環境中使用 時,可能會造成射頻干擾,在這種情況下, 使用者會被要求採取某些適當的對策。

# Contents

| 1. | Product Overview 1                                             |
|----|----------------------------------------------------------------|
|    | Hardware Overview 1                                            |
|    | Product Features 2                                             |
|    | Dynamic Reconfiguration and High Availability Considerations 3 |
|    | Load Sharing 4                                                 |
|    | Hardware and Software Requirements 4                           |
|    | Required Patches 5                                             |
|    | Solaris 8 Patches 5                                            |
|    | Solaris 9 Patches 6                                            |
| 2. | Installing the Sun Crypto Accelerator 1000 Board 7             |
|    | Handling the Board 7                                           |
|    | Installing the Board 8                                         |
|    | ▼ To Install the Hardware 8                                    |
|    | Installing the Sun Crypto Accelerator 1000 Software 9          |
|    | ▼ To Install the Software 9                                    |
|    | Directories and Files 12                                       |
|    | Removing the Software 13                                       |
|    | ▼ To Remove the Software 14                                    |

| Enabling the Board for iPlanet Web Servers 15        |  |  |  |
|------------------------------------------------------|--|--|--|
| Passwords 15                                         |  |  |  |
| Creating and Populating a Realm 16                   |  |  |  |
| ▼ To Create and Populate a Realm 16                  |  |  |  |
| Overview for Enabling iPlanet Web Servers 18         |  |  |  |
| Installing and Configuring iPlanet Web Server 4.1 19 |  |  |  |
| Installing iPlanet Web Server 4.1 19                 |  |  |  |
| ▼ To Install iPlanet Web Server 4.1 19               |  |  |  |
| ▼ To Create a Trust Database 20                      |  |  |  |
| ▼ To Generate a Server Certificate 22                |  |  |  |
| ▼ To Install the Server Certificate 24               |  |  |  |
| Configuring iPlanet Web Server 4.1 26                |  |  |  |
| ▼ To Configure the iPlanet Web Server 4.1 26         |  |  |  |
| Installing and Configuring iPlanet Web Server 6.0 29 |  |  |  |
| Installing iPlanet Web Server 6.0 29                 |  |  |  |
| ▼ To Install iPlanet Web Server 6.0 29               |  |  |  |
| ▼ To Create a Trust Database 30                      |  |  |  |
| ▼ To Generate a Server Certificate 32                |  |  |  |
| ▼ To Install the Server Certificate 34               |  |  |  |
| Configuring iPlanet Web Server 6.0 36                |  |  |  |
| ▼ To Configure the iPlanet Web Server 6.0 36         |  |  |  |
| Enabling Apache Web Servers 39                       |  |  |  |
| Enabling Apache Web Servers 39                       |  |  |  |
| ▼ To Enable the Apache Web Server 39                 |  |  |  |
| Creating a Certificate 42                            |  |  |  |
| ▼ To Create a Certificate 42                         |  |  |  |
|                                                      |  |  |  |

3.

4.

5.

6.

| Diagnostics and Troubleshooting 47                                                 |  |  |
|------------------------------------------------------------------------------------|--|--|
| SunVTS Diagnostic Software 47                                                      |  |  |
| ▼ To Run dcatest 48                                                                |  |  |
| Test Parameter Options for dcatest 49                                              |  |  |
| dcatest Command-Line Syntax 49                                                     |  |  |
| Troubleshooting the Sun Crypto Accelerator 1000 50                                 |  |  |
| Administering the Sun Crypto Accelerator 1000 Board With iPlanet Web<br>Servers 53 |  |  |
| Concepts and Terminology 53                                                        |  |  |
| Realms, Users, and the iPlanet Web Server 54                                       |  |  |
| Tokens and Slot Files 54                                                           |  |  |
| Slot Files 55                                                                      |  |  |
| Using secadm 56                                                                    |  |  |
| Modes of Operation 57                                                              |  |  |
| Entering Commands With secadm 58                                                   |  |  |
| Authentication Using secadm 58                                                     |  |  |
| Getting Help for Commands 60                                                       |  |  |
| Quitting the secadm Program 61                                                     |  |  |
| Setting Up and Managing Realms 61                                                  |  |  |
| Creating a Realm 62                                                                |  |  |
| Setting the Current Working Realm 63                                               |  |  |
| Listing Realms 64                                                                  |  |  |
| Listing Realm Classes 65                                                           |  |  |
| Deleting a Realm 65                                                                |  |  |
| Setting Up and Managing User Accounts 66                                           |  |  |
| Creating Users 66                                                                  |  |  |
| Listing Users 66                                                                   |  |  |
|                                                                                    |  |  |

Changing User Passwords 67 Enabling or Disabling Users 67 Deleting Users 68

- B. Manual Pages 69
- C. SSL Configuration Directives for Apache Web Servers 71
- D. Building Applications for Use With the Sun Crypto Accelerator 1000 Board 79

# E. Sun Crypto Accelerator 1000 Board Specifications 81 Physical Dimensions 81 Interface Specifications 82

Power Requirements 82

Environmental Specifications 82

F. Third-Party Licenses 83

## **Tables**

- TABLE 1-1 Supported SSL Algorithms 3
- TABLE 1-2 Hardware and Software Requirements 4
- TABLE 1-3 Required Solaris 8 Patches for Sun Crypto Accelerator 1000 Software 5
- TABLE 1-4 Recommended Solaris 8 Patches for Sun Crypto Accelerator 1000 Software 6
- TABLE 2-1Files in the /cdrom/cdrom0 Directory10
- TABLE 2-2 Sun Crypto Accelerator 1000 Directories 12
- TABLE 3-1 Passwords Required for iPlanet Web Servers 16
- TABLE 7-1 dcatest Subtests 49
- TABLE 7-2 dcatest Command-Line Syntax 50
- TABLE A-1 secadm Options 56
- TABLE A-2 Administration Command Matrix 59
- TABLE B-1
   Sun Crypto Accelerator
   1000 Man Pages
   69
- TABLE C-1 SSL Protocols 72
- TABLE C-2 Available SSL Ciphers 73
- TABLE C-3 SSL Aliases 74
- TABLE C-4 Special Characters to Configure Cipher Preference 75
- TABLE C-5 SSL Verify Client Levels 76
- TABLE C-6 SSL Log Level Values 77
- TABLE C-7 Available SSL Options 78
- TABLE E-1 Physical Dimensions 81

- TABLE E-2 Interface Specifications 82
- TABLE E-3 Power Requirements 82
- TABLE E-4Environmental Specifications82

## Preface

The Sun Crypto Accelerator 1000 Board Version 1.1 Installation and User's Guide provides a description of the features of the Sun<sup>™</sup> Crypto Accelerator 1000 board and describes how to install and use the board in your system.

This book assumes that you are a network administrator with experience configuring the Solaris<sup>™</sup> operating environment, Sun platforms with PCI I/O cards, iPlanet and Apache Web Servers, SunVTS<sup>™</sup> software, and certification authority acquisitions.

## How This Book Is Organized

This book is organized as follows:

- Chapter 1 provides an overview of the Sun Crypto Accelerator 1000 board, and discusses the hardware and software requirements.
- Chapter 2 describes how to install the Sun Crypto Accelerator 1000 hardware and software.
- Chapter 3 explains how to enable the Sun Crypto Accelerator 1000 board for use with iPlanet Web Servers.
- Chapter 4 explains how to enable the Sun Crypto Accelerator 1000 board for use with iPlanet 4.1 Web Servers.
- Chapter 5 explains how to enable the Sun Crypto Accelerator 1000 board for use with iPlanet 6.0 Web Servers.
- Chapter 6 explains how to enable the Sun Crypto Accelerator 1000 board for use with Apache Web Servers.
- Chapter 7 describes diagnostic tests and troubleshooting for the Sun Crypto Accelerator 1000 software.

- Appendix A provides an overview of the security features of the Sun Crypto Accelerator 1000 board as it is administered with iPlanet Web Servers.
- Appendix B provides descriptions of the man pages included with Sun Crypto Accelerator 1000 software.
- Appendix C lists directives for configuring SSL support for Apache Web Servers with Sun Crypto Accelerator 1000 software.
- Appendix D discusses the software supplied with the Sun Crypto Accelerator 1000 version 1.1, which can be used to build some OpenSSL-compatible applications to take advantage of the cryptographic acceleration features of the Sun Crypto Accelerator 1000 board.
- Appendix E outlines the various specifications of the Sun Crypto Accelerator 1000 board.
- Appendix F provides some portions of software with notices and licenses from other parties that govern the use of such portions.

# Using UNIX Commands

This document does not contain information on basic UNIX<sup>®</sup> commands and procedures such as shutting down the system, booting the system, and configuring devices.

See one or more of the following for this information:

- Solaris Hardware Platform Guide
- Online documentation for the Solaris operating environment available at docs.sun.com
- Other software documentation that you received with your system

# **Typographic Conventions**

| Typeface  | Meaning                                                                        | Examples                                                                                                    |
|-----------|--------------------------------------------------------------------------------|----------------------------------------------------------------------------------------------------|
| AaBbCc123 | The names of commands, files,<br>and directories; on-screen<br>computer output | Edit your .login file.<br>Use ls -a to list all files.<br>% You have mail.                                                       |
| AaBbCc123 | What you type, when<br>contrasted with on-screen<br>computer output            | % <b>su</b><br>Password:                                                                                                    |
| AaBbCc123 | Book titles, new words or terms,<br>words to be emphasized                     | Read Chapter 6 in the <i>User's Guide.</i><br>These are called <i>class</i> options.<br>You <i>must</i> be superuser to do this. |
|           | Command-line variable; replace with a real name or value                       | To delete a file, type rm <i>filename</i> .                                                                                      |

# **Shell Prompts**

| Shell                                 | Prompt        |
|---------------------------------------|---------------|
| C shell                               | machine_name% |
| C shell superuser                     | machine_name# |
| Bourne shell and Korn shell           | \$            |
| Bourne shell and Korn shell superuser | #             |

# **Accessing Sun Documentation Online**

A broad selection of Sun system documentation is located at:

http://www.sun.com/products-n-solutions/hardware/docs

A complete set of Solaris documentation and many other titles are located at:

http://docs.sun.com

# **Sun Welcomes Your Comments**

Sun is interested in improving its documentation and welcomes your comments and suggestions. You can email your comments to Sun at:

docfeedback@sun.com

Please include the part number (816-2450-11) of your document in the subject line of your email.

## **Product Overview**

This chapter describes the Sun Crypto Accelerator 1000 board. This chapter contains the following sections:

- "Hardware Overview" on page 1
- "Hardware and Software Requirements" on page 4

## Hardware Overview

The Sun Crypto Accelerator 1000 board is a short PCI board that functions as a cryptographic co-processor to accelerate public key and symmetric cryptography. This product has no external interfaces. The board communicates with the host through the internal PCI bus interface. The purpose of this board is to accelerate a variety of computationally intensive cryptographic algorithms for security protocols in e-commerce applications.

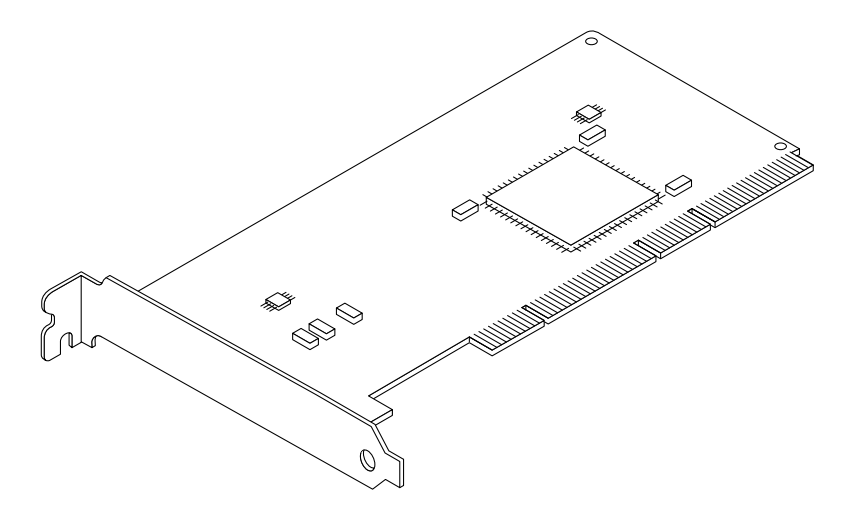

FIGURE 1-1 Sun Crypto Accelerator 1000 Board

## **Product Features**

The Sun Crypto Accelerator 1000 is a cryptographic accelerator board that enhances the performance of SSL on Sun platforms. The Sun Crypto Accelerator 1000 accelerates cryptographic algorithms in both hardware and software. The reason for this complexity is that the cost of accelerating cryptographic algorithms is not uniform across all algorithms. Some cryptographic algorithms were designed specifically to be implemented in hardware, others were designed to be implemented in software. For hardware acceleration, there is the additional cost of moving data from the user application to the hardware acceleration device, and moving the results back to the user application. Note that a few cryptographic algorithms (for example, ARCFOUR) can be performed by highly tuned software as quickly as they can be performed in dedicated hardware.

The Sun Crypto Accelerator 1000 board examines each cryptographic request and determines the best location for the acceleration (host processor or Sun Crypto Accelerator 1000), to achieve maximum throughput. Load distribution is based on cryptographic algorithm, current job loading, and data size.

TABLE 1-1 shows which accelerated algorithms may be off-loaded to hardware and which software algorithms are provided for iPlanet and Apache Web Servers.

|                | IPlanet Web Servers |          | Apache Web Servers |          |
|----------------|---------------------|----------|--------------------|----------|
| Algorithm      | Hardware            | Software | Hardware           | Software |
| RSA            | Х                   | Х        | Х                  | Х        |
| DSA            | Х                   | Х        | Х                  | Х        |
| Diffie-Hellman |                     |          | Х                  | Х        |
| DES            | Х                   | Х        | Х                  | Х        |
| 3DES           |                     |          | Х                  | Х        |
| ARCFOUR        |                     |          |                    | Х        |

 TABLE 1-1
 Supported SSL Algorithms

## Dynamic Reconfiguration and High Availability Considerations

The Sun Crypto Accelerator 1000 hardware and associated software provides the capability to work effectively on Sun platforms supporting Dynamic Reconfiguration (DR) and hot-plugging. During a DR or hot-plug operation, the Sun Crypto Accelerator 1000 software layer automatically detects the addition or removal of a board and adjusts the scheduling algorithms to accommodate the change in hardware resources.

For High Availability (HA) configurations, multiple Sun Crypto Accelerator 1000 boards can be installed within a system or domain to insure that hardware acceleration is continuously available. In the unlikely event of a Sun Crypto Accelerator 1000 hardware failure, the software layer detects the failure and removes the failed card from the list of available hardware cryptographic accelerators. Sun Crypto Accelerator 1000 adjusts the scheduling algorithms to accommodate the reduction in hardware resources. Subsequent cryptographic requests will be scheduled to the remaining cards.

Additionally, the Sun Crypto Accelerator 1000 software libraries provide the capability to perform all cryptographic operations in software. This feature supports DR or hot-plug removal of all Sun Crypto Accelerator 1000 boards within a system domain with no adverse functional consequences. A significant performance penalty is incurred until the Sun Crypto Accelerator 1000 hardware is restored to the supported configuration.

Note that the Sun Crypto Accelerator 1000 hardware provides a source for highquality entropy for the generation of long-term keys. If all the Sun Crypto Accelerator 1000 boards within a domain or system are removed, long-term keys are generated with lower-quality entropy.

## Load Sharing

The Sun Crypto Accelerator 1000 software distributes load across as many boards as are installed within the Solaris domain or system. Incoming cryptographic requests are distributed across the boards based on fixed-length work queues. Cryptographic requests are directed to the first board, and subsequent requests stay directed to the first board until it is running at full capacity. Once the first board is running at full capacity, further requests are queued to the first board available that can accept the request of this type. The queueing mechanism is designed to optimize throughput by facilitating request coalescing at the board.

# Hardware and Software Requirements

TABLE 1-2 provides a summary of the hardware and software requirements for the Sun Crypto Accelerator 1000 board.

| Hardware and Software | Requirements                                                             |  |
|-----------------------|--------------------------------------------------------------------------|--|
| Hardware              | Sun Blade™ 1000                                                          |  |
|                       | Sun Enterprise™ 220R, 250, 420R, 450                                     |  |
|                       | Sun Fire™ 280R, V480, V880, 4800, 4810, 6800,                            |  |
|                       | Sun Netra™ T1 AC200/DC200, 20, t 100/105, t 1120/1125<br>t 1400/1405     |  |
|                       | Sun Ultra™ 5, 10, 30, 60, 80                                             |  |
| Operating             | Solaris 8 7/01 or a subsequent compatible release                        |  |
| environment           | Solaris 9 or a subsequent compatible release                             |  |
| PCI slots             | 32-bit or 64-bit                                                         |  |
|                       | 33 MHz or 66 MHz                                                         |  |
| Software              | iPlanet Web Server 4.1 SP9, 6.0 SP1, or Apache Web Server 1.3.12, 1.3.22 |  |
|                       | Any required patches to run the iPlanet or Apache Web Servers            |  |

 TABLE 1-2
 Hardware and Software Requirements

**Note** – The service pack numbers (SP9 or SP1) are implied whenever iPlanet Web Server 4.1 or 6.0 is mentioned.

## **Required Patches**

The following patches may be required to run the Sun Crypto Accelerator 1000 board on your system. Solaris updates contain patches to previous releases. Use the showrev -p command to determine whether the listed patches have already been installed.

If necessary, you can download the patches from the following web site: http://sunsolve.sun.com.

Install the latest version of the patches. The dash number (-01, for example) becomes higher with each new version of the patch. If the version on the web site is higher than that shown in the following tables, it is simply a later version.

If the patch you need is not available on SunSolve<sup>SM</sup>, contact your local sales or service representative.

## Solaris 8 Patches

The following tables list required and recommended Solaris 8 patches to use with this product. TABLE 1-3 lists and describes required patches.

TABLE 1-3Required Solaris 8 Patches for Sun Crypto Accelerator 1000 Software

| Patch-ID  | Description            |  |
|-----------|------------------------|--|
| 110383-01 | libnvpair              |  |
| 108528-05 | KU-05 (nvpair support) |  |
| 112438-01 | /dev/random            |  |

**Note** – If you plan to use the Apache 1.3.12 Web Server, you must also install Patch Number 109234-02.

TABLE 1-4 lists and describes recommended Solaris 8 patches.

 TABLE 1-4
 Recommended Solaris 8 Patches for Sun Crypto Accelerator 1000 Software

| Patch_ID  | Description                   |
|-----------|-------------------------------|
| 108528-13 | KU-13 (nvpair security fixes) |

## Solaris 9 Patches

There are currently no required or recommended Solaris 9 patches.

# Installing the Sun Crypto Accelerator 1000 Board

This chapter describes how to install the Sun Crypto Accelerator 1000 hardware and software. This chapter includes the following sections:

- "Handling the Board" on page 7
- "Installing the Board" on page 8
- "Directories and Files" on page 12

# Handling the Board

Each board is packed in a special antistatic bag to protect it during shipping and storage. To avoid damaging the static-sensitive components on the board, reduce any static electricity on your body before touching the board by using one of the following methods:

- Touch the metal frame of the computer.
- Attach an antistatic wrist strap to your wrist and to a grounded metal surface.

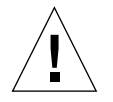

**Caution** – To avoid damaging the sensitive components on the board, wear an antistatic wrist strap when handling the board, hold the board by its edges only, and always place the board on an antistatic surface (such as the plastic bag it came in).

# Installing the Board

Installing the Sun Crypto Accelerator 1000 board involves inserting the board into the system and loading the software tools. The hardware installation instructions include only general steps for installing the board. Refer to the documentation that came with your system for specific installation instructions.

## ▼ To Install the Hardware

- 1. As superuser, follow the instructions that came with your system to shut down and power off the computer, disconnect the power cord, and remove the computer cover.
- 2. Locate an unused PCI slot (preferably a 64 bit, 66 MHz slot).
- 3. Attach an antistatic wrist strap to your wrist, and attach the other end to a grounded metal surface.
- **4.** Using a Phillips-head screwdriver, remove the screw from the PCI slot cover. Save the screw to hold the bracket in Step 5.
- 5. Holding the Sun Crypto Accelerator 1000 board by its edges only, take it out of the plastic bag and insert it into the PCI slot, and then secure the screw on the rear bracket.
- 6. Replace the computer cover, reconnect the power cord, and power on the system.
- 7. Verify that the board is properly installed by issuing the show-devs command at the ok prompt:

```
ok show-devs
. . .
/pci@lf,2000/pci108e,5455@1
/pci@lf,4000/pci108e,5455@5
. . .
```

The lines /pci@lf,2000/pcil08e,5455@n show that the board is installed and recognized by the system. There will be one such line for each board in the system.

# Installing the Sun Crypto Accelerator 1000 Software

The Sun Crypto Accelerator 1000 software is included on the Sun Crypto Accelerator 1000 CD. You may need to download patches from the SunSolve web site. See "Required Patches" on page 5 for more information.

## ▼ To Install the Software

**1.** Remove all Sun Crypto Accelerator 1000 version 1.0 software before installing version 1.1. Use the following command to remove all version 1.0 packages:

# pkgrm SUNWcrysl SUNWdcav SUNWdcar SUNWcrysu SUNWcrypu SUNWcrypr SUNWdcamn SUNWcrypm

- 2. Insert the Sun Crypto Accelerator 1000 CD into a CD-ROM drive that is connected to your system.
  - If your system is running Sun Enterprise Volume Manager<sup>TM</sup>, it should automatically mount the CD-ROM to the /cdrom/cdrom0 directory.
  - If your system is not running Sun Enterprise Volume Manager, mount the CD-ROM as follows:

# mount -F hsfs -o ro /dev/dsk/c0t6d0s2 /cdrom

You see the following files and directories in the /cdrom/cdrom0 directory.

| Contents                                                                                   |                                                                                                    |  |
|--------------------------------------------------------------------------------------------|----------------------------------------------------------------------------------------------------|--|
| U.S. copyright                                                                             | U.S. copyright file                                                                                                    |  |
| French copyrig                                                                             | French copyright file                                                                                                    |  |
| Sun Crypto Ac<br>Guide                                                                     | Sun Crypto Accelerator 1000 Board Version 1.1 Installation and User's Guide                                                                                                    |  |
| Contains the S<br>SUNWCrypu<br>SUNWCrypu<br>SUNWCrypm<br>SUNWCrypm<br>SUNWdcar<br>SUNWdcav | un Crypto Accelerator 1000 software packages:<br>Cryptography Kernel Components<br>Cryptographic Administration Utility and Libraries<br>SSL Support for Apache <i>(optional)</i><br>Cryptographic Administration Manual Pages<br>DCA Crypto Accelerator (Root)<br>DCA Crypto Accelerator Manual Page<br>SunVTS Test of DCA Crypto Accelerator <i>(optional)</i> |  |
| SUNWcrysl                                                                                  | SSL Development Tools and Libraries (optional)                                                                                                    |  |
|                                                                                            | Contents<br>U.S. copyright<br>French copyrig<br>Sun Crypto Ac<br>Guide<br>Contains the S<br>SUNWCrypr<br>SUNWCrypu<br>SUNWCrypu<br>SUNWCrypm<br>SUNWCrypm<br>SUNWdcar<br>SUNWdcar<br>SUNWdcav<br>SUNWdcav                                                                                                    |  |

 TABLE 2-1
 Files in the /cdrom/cdrom0 Directory

Install the SUNWCrysu package only if you plan to use Apache as your web server.

Install the SUNWCrysl package only if you plan to relink to another (unsupported) version of Apache Web Server.

Install the SUNWdcav package only if the you plan to perform the SunVTS<sup>™</sup> tests. You must have SunVTS 4.4, 4.5, 4.6, or 5.0 installed to install the SUNWdcav package.

#### 3. Install the software packages by typing:

```
# cd /cdrom/cdrom0/Packages
# pkgadd -d .
```

4. To verify that the software is installed properly, run the pkginfo command.

| # pkgin:<br>SUNWdca | fo SUNWcrypr<br>v | SUNWcrypu SUNWcrysl SUNWcrysu SUNWcrypm SUNWdcar SUNWdcamn |
|---------------------|-------------------|------------------------------------------------------------|
| system              | SUNWcrypr         | Cryptography Kernel Components                             |
| system              | SUNWcrypu         | Cryptographic Administration Utility and Libraries         |
| system              | SUNWcrysl         | SSL Development Tools and Libraries                        |
| system              | SUNWcrysu         | SSL Support for Apache                                     |
| system              | SUNWcrypm         | Cryptographic Administration Manual Pages                  |
| system              | SUNWdcar          | DCA Crypto Accelerator (Root)                              |
| system              | SUNWdcamn         | DCA Crypto Accelerator Manual Page                         |
| system              | SUNWdcav          | SunVTS Test of DCA Crypto Accelerator                      |

5. (Optional) To ensure that the driver attached, you can run the prtconf command. If multiple Sun Crypto Accelerator 1000 boards are installed, multiple lines are displayed as shown in the following example.

```
# prtconf
pci108e,5455, instance #0
pci108e,5455, instance #1
```

6. (Optional) Run the modinfo command to see that modules are loaded.

However, until you have actually used the Sun Crypto Accelerator 1000 board to perform cryptographic operations, kcl and cryptio may not be loaded or appear.

```
# modinfo | grep Crypto
130 1033e946 6df0 79 1 cryptio (Cryptographic IOCTL v1.58)
131 1030240c 2d93 - 1 kcl (Cryptographic Library v1.64)
132 10313ac8 131e - 1 kcpi (Crypto Provider Interface v1.27)
135 103178be 8684 82 1 dca (PCI Crypto Accelerator v1.156)
```

# **Directories and Files**

TABLE 2-2 shows the directories created by the default installation of the Sun Crypto Accelerator 1000 software.

 TABLE 2-2
 Sun Crypto Accelerator 1000 Directories

| Directory                       | Contents                      |
|---------------------------------|-------------------------------|
| /etc/opt/SUNWconn/crypto/realms | Realm and user data           |
| /opt/SUNWconn/crypto/bin        | Application executables       |
| /opt/SUNWconn/crypto/lib        | Application libraries         |
| /opt/SUNWconn/crypto/sbin       | Statically linked executables |

FIGURE 2-1 shows the hierarchy of these directories and files.

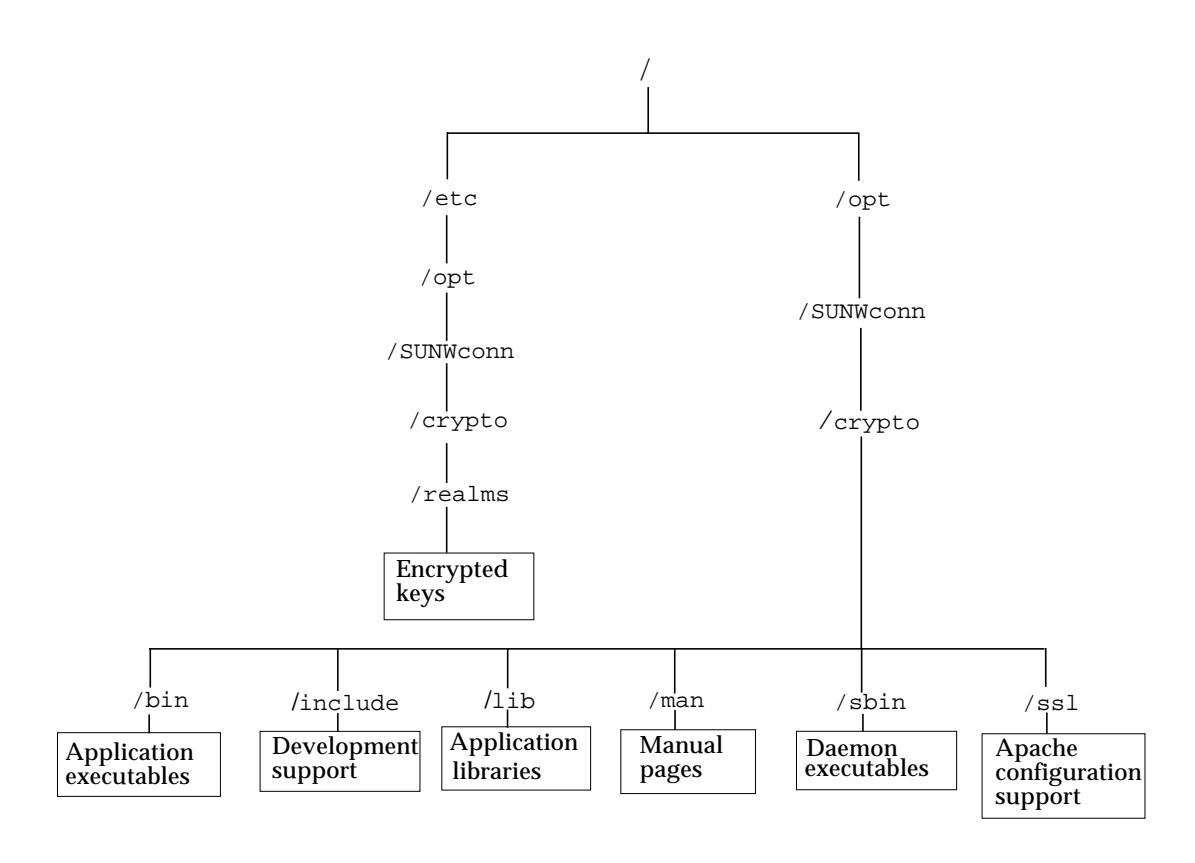

FIGURE 2-1 Sun Crypto Accelerator 1000 Directories and Files

# **Removing the Software**

If you have created realms, you must delete the realms before removing the software. Refer to "To Delete Realms" on page 65. If you did not create realms, you can safely ignore this procedure. You cannot delete a realm that is currently in use. To free references to realms, you might have to shut down the web server and/or administration server.

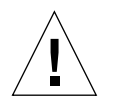

**Caution** – Before removing the Sun Crypto Accelerator 1000 software you must disable any web servers you have enabled for use with the Sun Crypto Accelerator 1000 board. Failure to do so will leave those web servers nonfunctional.

- ▼ To Remove the Software
  - As superuser, use the pkgrm command to remove only the software packages you installed.

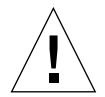

**Caution** – Installed packages must be removed in the order shown. Failure to remove them in this order could result in dependency warnings and leave kernel modules loaded

If you installed all the packages, you would remove them as follows:

# pkgrm SUNWcrysl SUNWdcav SUNWdcar SUNWcrysu SUNWcrypu SUNWcrypm

**Note** – After installing or removing the SunVTS test (SUNWdcav) for the Sun Crypto Accelerator 1000 board, if SunVTS is already running it might be necessary to reprobe the system to update the available tests. See your SunVTS documentation for more information.

# Enabling the Board for iPlanet Web Servers

This chapter explains how to enable the Sun Crypto Accelerator 1000 board for use with iPlanet Web Servers. This chapter includes the following sections:

- "Passwords" on page 15
- "Creating and Populating a Realm" on page 16
- "Overview for Enabling iPlanet Web Servers" on page 18

## Passwords

You are asked for several passwords in the course of enabling an iPlanet Web Server (iWS). TABLE 3-1 provides a description of each. These passwords are referred to throughout this chapter. If there is any confusion about which password to use, refer to TABLE 3-1.

| Type of Password             | Description                                                                                                    |
|------------------------------|----------------------------------------------------------------------------------------------------|
| iWS Administration server    | Required to start up the iPlanet administration server. This password was assigned during iPlanet setup.                                                                                                    |
| Web Server Trust<br>Database | Required to start the internal cryptographic module when running<br>in secure mode. This password was assigned when creating a trust<br>database through the iPlanet Web Server Administration Server.<br>This password is also required when requesting and installing<br>certificates into the internal cryptographic module. |
| System<br>Administrator      | Required when performing secadm privileged operations. This is<br>the UNIX host password for root (or another UID zero account on<br>the Solaris host.                                                                                                    |
| user@realm-name              | Required to start the Sun Crypto Accelerator 1000 module when<br>running in secure mode. This password was assigned when creating<br>a user for a realm using secadm. This password is also required<br>when requesting and installing certificates into the <i>user@realm-name</i><br>cryptographic module.                    |

TABLE 3-1 Passwords Required for iPlanet Web Servers

## Creating and Populating a Realm

Before you can enable the board for use with iPlanet Web Servers, you must first set up and populate realms. If you have not already done so, you must set up at least one realm and one user. See Appendix A for more information on realms.

### ▼ To Create and Populate a Realm

1. If you have not already done so, place the Sun Crypto Accelerator 1000 tools directory in your search path, for example:

\$ PATH=\$PATH:/opt/SUNWconn/crypto/bin

```
$ export PATH
```

2. Access the secadm utility:

\$ secadm

3. Use the secadm utility to create a new realm:

```
secadm> create realm-name
System Administrator Login Required
Login: root
Password:
Realm realm-name created successfully.
```

#### 4. Populate the realm with users.

These usernames are known only within the domain of the Sun Crypto Accelerator 1000 and do not need to be identical to the UNIX username that the web server process is using. Before attempting to create the user, remember that you must first set the current working realm and log in as the system administrator.

Before you create the users you must set the realm where the users will be created.

```
secadm> set realm=realm-name
secadm{realm-name}> su
System Administrator Login Required
Login: root
Password:
secadm{root@realm-name}#
```

5. If you only need one realm user, you can avoid setting up a slot file by using the user name nobody. See "Slot Files" on page 55 for more information.

```
secadm{root@realm-name}# create user=nobody
Initial password:
Confirm password:
User nobody created successfully.
```

You must use this password when authenticating during a web server startup. This is the *user@realm-name* password.

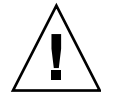

**Caution** – You must remember the password you enter. Without the password, you cannot access your keys. There is no way to retrieve a lost password.

6. Exit secadm.

secadm{root@realm-name}# exit

# Overview for Enabling iPlanet Web Servers

To enable iPlanet Web Servers you must complete the following procedures, which are explained in detail in the next two chapters.

- 1. Install the iPlanet Web Server
- 2. Create a trust database.
- 3. Request a certificate.
- 4. Install the certificate.
- 5. Configure the iPlanet Web Server.

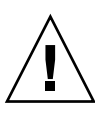

**Caution** – These procedures must be followed in the order given. Failure to do so may result in an incorrect configuration.

- If you are using iPlanet Web Server 4.1, go to Chapter 4.
- If you are using iPlanet Web Server 6.0, go to Chapter 5.
# Installing and Configuring iPlanet Web Server 4.1

This chapter explains how to install and configure iPlanet Web Server 4.1. This chapter includes the following sections:

- "Installing iPlanet Web Server 4.1" on page 19
- "Configuring iPlanet Web Server 4.1" on page 26

## Installing iPlanet Web Server 4.1

You must perform these procedures in order. Refer to the iPlanet Web Server documentation for more information about using iPlanet Web Servers.

### To Install iPlanet Web Server 4.1

### 1. Download the iPlanet Web Server 4.1 software.

You can find the web server software at the following URL:

http://www.iplanet.com

### 2. Install the web server.

Instructions are included for one example, you may decide to configure your web server differently. The default path name for the server is: /usr/netscape/server4

Accept the default path during the iPlanet Web Server installation. This book refers to these default paths. If you decide to install it in a different location, be sure to note where you installed it.

- 3. Run the setup program.
- 4. Answer the prompts in the installation script.

Except for the following prompts, you can accept the default for ease of use.

- a. Agree to accept the license terms by typing yes.
- b. Enter a fully qualified hostname.domain.
- c. Enter the iWS administration server password twice.
- d. Press Return when prompted.

## ▼ To Create a Trust Database

### 1. Start the administration server.

```
To start an iPlanet Web Server 4.1, use the following command (instead of running startconsole as setup requests):
```

```
# /usr/netscape/server4/https-admserv/start
iPlanet-WebServer-Enterprise/4.1SP9 BB1-08/23/2001 05:50
startup: listening to http://hostname.domain, port 8888 as root
```

The response provides the URL for connecting to your servers.

2. Start the iPlanet administration server by opening up a web browser and entering:

http://hostname.domain:admin\_port

In the pop-up window enter the iWS administration server username and password you selected while running setup.

**Note** – If you used the default settings during iPlanet Web Server setup, enter the word admin for the User ID or the iWS adminstration server username.

### 3. Click OK.

### 4. Create the trust database for the web server instance.

You might want to enable security on more than one web server instance. If so, repeat Steps 1-4 for each web server instance.

**Note** – If you want to run SSL on the administration server as well, the process of setting up a trust database is similar. Refer to the iPlanet documentation for more information.

- a. Click the Servers tab in the administration server.
- b. Select a server and click the Manage button.
- c. Click the Security tab near the top of the page and select the Create Database link.
- d. Enter a password (web server trust database) in the two dialog boxes and click OK.

Choose a password of at least eight characters. You will use this to start the internal cryptographic modules when the iPlanet Web Server runs in secure mode.

5. Execute the following script to enable the Sun Crypto Accelerator 1000 board:

# /opt/SUNWconn/crypto/bin/sslconfig

This script prompts you to choose a web server. It installs the Sun Crypto Accelerator 1000 cryptographic modules for the iPlanet Web Server or Apache Web Server. The script then updates the configuration files to enable the Sun Crypto Accelerator 1000 board.

6. Type 1 to configure your iPlanet Web Server to use SSL and press Enter.

7. Enter the path of the web server root directory when prompted and press Enter.

```
Please enter the full path of the web server
root directory [/usr/netscape/server4]: /usr/netscape/server4
```

8. Type y and press Enter when prompted, if you want proceed.

```
This script will update your iPlanet Web Server installation
in /usr/netscape/server4 to use the Sun Crypto Accelerator
You will need to restart your admin server after this has
completed.
Ok to proceed? [Y/N]: y
Using database directory /usr/netscape/server4/alias...
Module "Sun Crypto Accelerator" added to database.
/usr/netscape/server4 has been configured to use
the Sun Crypto Accelerator.
<Press ENTER to continue>
```

9. Type 0 to quit.

### ▼ To Generate a Server Certificate

1. Restart the administration server by typing the following commands:

```
# /usr/netscape/server4/https-admserv/stop
```

- # /usr/netscape/server4/https-admserv/start
- **2.** To request the server certificate, click the Security tab near the top of this page. The Create Trust Database window is displayed.

3. Select the Request a Certificate link on the left frame.

| -                         |                                             | Netso                                         | ape: Web Ser                                          | ver, Enter                                        | orise Edition                                          |                                                                             |                                                                               | · □  |
|---------------------------|---------------------------------------------|-----------------------------------------------|-------------------------------------------------------|---------------------------------------------------|--------------------------------------------------------|-----------------------------------------------------------------------------|-------------------------------------------------------------------------------|------|
| File Edit View            | Go Communicator                             |                                               |                                                       |                                                   |                                                        |                                                                             |                                                                               | Help |
| 1 🗳 📡                     | 3 🔬                                         | ø.                                            | <u>L</u>                                              | نغ                                                | i 🛋                                                    | <b>3</b>                                                                    |                                                                               | N    |
| Back Forward              | Reload Home                                 | Search                                        | Netscape                                              | Print                                             | Security                                               | Stop                                                                        |                                                                               |      |
| 🛛 🌿 🖁 Bookmarks 🤞         | Go To:                                      |                                               |                                                       |                                                   |                                                        |                                                                             |                                                                               | 7    |
| iPlanet<br>Web Server 4.1 | integrate                                   | Status Stule                                  | r Manager                                             | mt Web P                                          | ublishing Sear                                         | <b>r</b> h                                                                  | Acoly                                                                         |      |
|                           | V deriver V                                 |                                               |                                                       |                                                   |                                                        |                                                                             |                                                                               |      |
| Create Database           |                                             |                                               |                                                       |                                                   |                                                        |                                                                             |                                                                               |      |
| Request a Certificate     | Request a Server Ce                         | tificate                                      |                                                       |                                                   |                                                        |                                                                             |                                                                               |      |
| Install Certificate       | 👅 New certificate.                          |                                               |                                                       |                                                   |                                                        |                                                                             |                                                                               |      |
| Change Password           | Certificate renewal.                        |                                               |                                                       |                                                   |                                                        |                                                                             |                                                                               |      |
| Manage Certificates       |                                             |                                               | You can also s                                        | ee a <u>list of</u> a                             | wailable certifi                                       | icate authorities.                                                          |                                                                               |      |
| Migrate Certificate       |                                             |                                               |                                                       |                                                   |                                                        |                                                                             |                                                                               | ·    |
|                           | Submit to Certificate                       | wthority via:                                 |                                                       |                                                   |                                                        |                                                                             |                                                                               |      |
|                           | CA Email Address:                           | 1                                             |                                                       |                                                   |                                                        |                                                                             |                                                                               |      |
|                           | CA URL                                      | : I                                           |                                                       |                                                   |                                                        |                                                                             |                                                                               |      |
|                           | Select the module to u                      | ise with this c                               | ertificate.                                           |                                                   |                                                        |                                                                             |                                                                               |      |
|                           | Cryptographic Module                        | nobody@                                       | engineering 💷                                         | 1                                                 |                                                        |                                                                             |                                                                               |      |
|                           | Key Pair File Passwor                       | d: [                                          |                                                       |                                                   |                                                        |                                                                             |                                                                               |      |
|                           | Before requesting a<br>on creating a correc | certificate, yo<br>t distinguished<br>that yo | u should read t<br>d name which y<br>u will use to ob | he <u>overviev</u><br>ou should e<br>tain your ce | of the certific<br>nter below. You<br>rtificate from a | ate process, and then<br>u will also generate th<br>a certification authori | go through the <u>detailed steps</u><br>ee proper authorization letter<br>ty. |      |
|                           | Requestor name:                             | Ĭ                                             |                                                       |                                                   |                                                        |                                                                             |                                                                               |      |
|                           | Telephone number:                           | 3                                             |                                                       |                                                   |                                                        |                                                                             |                                                                               |      |
|                           | Common name:                                | Y                                             |                                                       |                                                   |                                                        |                                                                             |                                                                               |      |
|                           | Email address:                              | Ĭ                                             |                                                       |                                                   |                                                        |                                                                             |                                                                               | V    |
| 100%                      |                                             |                                               |                                                       |                                                   |                                                        |                                                                             | i 🔆 😃 💁 🗈                                                                     | 1 炎  |

### 4. Fill out the form to generate a certificate request, using the following information:

a. Select a New Certificate.

If you can directly post your certificate request to a web-capable certificate authority or registration authority, select the CA URL link. Otherwise, choose CA Email Address and enter an email address where you would like the certificate request to be emailed to.

b. Select the Cryptographic Module you want to use.

Each realm has its own entry in this pull-down menu. Be sure that you select the correct realm. To use the Sun Crypto Accelerator 1000, you must select a module in the form of *user@realm-name*.

c. In the Key Pair File Password dialog box, provide the password for the *user@realm-name* that will own the key.

### d. Provide the appropriate information for the following fields:

- Requestor Name: Contact information for the requestor
- Telephone Number: Contact information for the requestor
- Common Name: Website Domain that is typed in a visitor's browser *hostname.domain*
- Email Address: Contact information for requestor
- Organization: A value for the Organization to be asserted on the certificate
- Organizational Unit: (Optional) A value for the Organizational Unit that will be asserted on the certificate
- Locality: (Optional) City, county, principality, or country, which is also asserted on the certificate if provided
- State: (Optional) The full name of the state in this field
- Country: The two-letter ISO code for the country (for example, the United States is US)

### e. Click the OK button to submit the information.

### 5. Use a certificate authority to generate the certificate.

- If you choose to post your certificate request to a CA URL, the certificate request is automatically posted there.
- If you choose the CA Email Address, copy the certificate request that was mailed to you with the headers and hand it off to your certificate authority.

### 6. Once the certificate is generated, copy it, along with the headers, to the clipboard.

Note that the certificate is different from the certificate request and is usually presented to you in text form.

## ▼ To Install the Server Certificate

### 1. Select the Install Certificate link on the left side of the page.

Once your request has been approved by a certificate authority and a certificate has been issued, you must install the certificate in the iPlanet Web Server.

### 2. Select the Security tab.

| 3. | On the | left frame, | choose | the Install | Certificate | link. |
|----|--------|-------------|--------|-------------|-------------|-------|
|----|--------|-------------|--------|-------------|-------------|-------|

| Netroppo Ush Sevier Enterprice Edition                                                                                                    |              |
|----------------------------------------------------------------------------------------------------|--------------|
| File Edit View Go Communicator                                                                                                    | Help         |
| Image: Control of the second second secon | N            |
| BOOKWALKS & GO LO: T                                                                                                    | Y            |
| IPlanet:<br>Web Server 4.1 integrate Cerver Manager                                                                                                    | <u>Apply</u> |
| Preferences         Programs         Servitels         Status         Styles         Content Mgmt         Web Publishing         Search                                                                                                    |              |
| Create Database Request a Certificate Install a Server Certificate                                                                                                    |              |
| Install Certificate       Certificate For:         Change Password       Image This Server         Mernage Certificates       Image Server Certificate Chain         Migrate Certificate       Image Trusted Certificate Authority (CA)                                                                                                    |              |
| Select the module to use with this certificate.                                                                                                    |              |
| Cryptographic Module: nobody@engineering ==                                                                                                    |              |
| Key Pair File Password:                                                                                                    |              |
| Enter Certificate Name ONLY if certificate is not for 'This Server'.                                                                                                    |              |
| Certificate Name:                                                                                                    |              |
| 🌀 Message is in this file:                                                                                                    |              |
| Ι                                                                                                    |              |
| Message text (with headers):                                                                                                    |              |
| I                                                                                                    |              |
| <b>a</b> 100%                                                                                                    | ii 🐝 🕮 🐠 🔝 🎸 |

### 4. Fill out the form to install your certificate:

- Certificate For: This Server
- Cryptographic Module: Select the appropriate *user@realm-name* name.
- Key Pair File Password: Provide the password for the *user@realm-name* that owns the key that was generated earlier.
- Certificate Name: In most cases, you can leave this blank. If you provide a name, it will alter the name the web server uses to access the certificate and key when running with SSL support.
- 5. Choose Message text (with headers) and paste the certificate you copied earlier.
- 6. Click the OK button at the bottom of the page.

- 7. Paste the certificate you copied from the certificate authority into the Message box. You are shown some basic information about the certificate.
- 8. If everything looks correct, click the Add Server Certificate button.

On-screen messages tell you to restart the server. This is not necessary as the web server instance has been shut down the entire time. You are also notified that in order for the web server to use SSL the web server must be configured to do so. Use the following procedure to configure the web server.

# Configuring iPlanet Web Server 4.1

Now that your web server and the Server Certificate are installed, you must configure the web server for SSL.

## ▼ To Configure the iPlanet Web Server 4.1

- 1. From the main administration page, choose the web server instance you want to work with and click Manage.
- 2. If the Preferences tab is not selected at the top of the page, click tab.
- 3. Select the Encryption On/Off link on the left side of the page.
- 4. Set encryption to On.

The Port field in the dialog box should update to the default SSL port number 443. Alter the port number if necessary.

- 5. Click the OK button.
- 6. Apply these changes by clicking the Save button.

The web server is now configured to run in secure mode.

7. Edit the /usr/netscape/server4/https-hostname/config/magnus.conf file by adding the following line:

```
CERTDefaultNickname user@realm-name:Server-Cert
```

Where *hostname* is the name of the web server.

By default, the certificate you generated in Step 2 and Step 4 is named Server-Cert. If your certificate has a different name, substitute the name of the certificate for Server-Cert.

# 8. Select the server you want to administer and click the Apply button in the far upper right corner of the page.

This action applies the changes through the administration server.

9. Click the Load Configuration Files button to apply the changes you just made to the magnus.conf file.

If you click the Apply Changes button when the server is off, a pop-up window prompts you for password. This window is not resizable, and you might have a problem submitting the change. There are two workarounds for this problem:

- Click the Load Configuration Files instead.
- Start up the web server first, and click on the Apply Changes button.

### 10. On the web server page, select the On/Off link on the left side of the page.

### 11. Enter the passwords for the servers and click the OK button.

You are prompted for one or more passwords. At the Module Internal prompt, provide the password for the web server trust database.

At the Module *user@realm-name* prompt, enter the password you set when you created *user* in the *realm-name* using secadm.

### 12. Verify the new SSL-enabled web server at the following URL:

https://hostname.domain:server\_port/

Note that the default *server\_port* is 443.

# Installing and Configuring iPlanet Web Server 6.0

This chapter explains how to enable the Sun Crypto Accelerator 1000 board for use with iPlanet 6.0 Web Servers. This chapter includes the following sections:

- "Installing iPlanet Web Server 6.0" on page 29
- "Configuring iPlanet Web Server 6.0" on page 36

## Installing iPlanet Web Server 6.0

You must perform these procedures in order. Refer to the iPlanet Web Server documentation for more information about using iPlanet Web Servers.

### ▼ To Install iPlanet Web Server 6.0

### 1. Download the iPlanet Web Server 6.0 software.

You can find the web server software at the following URL:

http://www.iplanet.com

### 2. Install the web server.

Instructions are included for one example, you may decide to configure your web server differently. The default path name for the server is: /usr/iplanet/servers

Accept the default path during the iPlanet Web Server installation. This book refers to these default paths. If you decide to install it in a different location, be sure to note where you installed it.

3. Run the setup program.

### 4. Answer the prompts in the installation script.

Except for the following prompts, you can accept the defaults for ease of use:

- a. Agree to accept the license terms by typing yes.
- b. Enter a fully qualified hostname.domain.
- c. Enter the iWS administration server password twice.
- d. Press Return when prompted.

## ▼ To Create a Trust Database

### 1. Start the administration server.

To start an iPlanet Web Server, use the following command (instead of running startconsole as setup requests):

```
# /usr/iplanet/servers/https-admserv/start
iPlanet-WebServer-Enterprise/6.0SP1 B08/20/2001 00:58
warning: daemon is running as super-user
[LS ls1] http://hostname.domain/port 8888 ready to accept requests
startup: server started successfully
```

The response provides the URL for connecting to your servers.

2. Start the iPlanet administration server by opening up a web browser and entering:

http://hostname.domain:admin\_port

In the pop-up window, enter the iWS administration server username and password you selected while running setup.

**Note** – If you used the default settings during iPlanet Web Server setup, enter the word admin for the User ID or the iWS administration server username.

### 3. Click OK.

### 4. Create the trust database for the web server instance.

You might want to enable security on more than one web server instance. If so, repeat this process for each web server instance.

**Note** – If you want to run SSL on the administration server as well, the process of setting up a trust database is similar. Refer to the iPlanet documentation for more information.

- a. Click the Servers tab in the administration server.
- b. Select a server and click the Manage button.
- c. Click the Security tab near the top of the page and select the Create Database link.
- d. Enter a password (web server trust database) in the two dialog boxes and click OK.

Choose a password of at least eight characters. This will be the password used to start the internal cryptographic modules when the iPlanet Web Server runs in secure mode.

5. Execute the following script to enable the Sun Crypto Accelerator 1000 board:

# /opt/SUNWconn/crypto/bin/sslconfig

This script prompts you to choose a web server. It installs the Sun Crypto Accelerator 1000 cryptographic modules for the iPlanet Web Server or Apache Web Server. The script then updates the configuration files to enable the Sun Crypto Accelerator 1000 board.

6. Type 1 to configure your iPlanet Web Server to use SSL and press Enter.

7. Enter the path of the web server root directory when prompted and press Enter.

```
Please enter the full path of the web server
root directory [/usr/iplanet/servers]: /usr/iplanet/servers
```

8. Type y and press Enter when prompted, if you want proceed.

```
This script will update your iPlanet Web Server installation
in /usr/iplanet/servers to use the Sun Crypto Accelerator
You will need to restart your admin server after this has
completed.
Ok to proceed? [Y/N]: y
Using database directory /usr/iplanet/servers/alias...
Module "Sun Crypto Accelerator" added to database.
/usr/iplanet/servers has been configured to use
the Sun Crypto Accelerator.
<Press ENTER to continue>
```

9. Type 0 to quit.

### ▼ To Generate a Server Certificate

1. Restart the administration server by typing the following commands:

```
# /usr/iplanet/servers/https-admserv/stop
```

- # /usr/iplanet/servers/https-admserv/start
- **2.** To request the server certificate, click the Security tab near the top of this page. The Create Trust Database window is displayed.

3. Select the Request a Certificate link on the left frame.

| -                               |               |               |              | Netscape      | : Web Serve   | er, Enterpris  | e Edition     |                      |                                       | •           |
|---------------------------------|---------------|---------------|--------------|---------------|---------------|----------------|---------------|----------------------|---------------------------------------|-------------|
| File Edit Vi                    | ew Go         | Communi       | cator        |               |               |                |               |                      |                                       | Help        |
| l                               | $\mathbf{i}$  | 3             |              | ø.            | <u>lim</u>    | <b>4</b>       | ∎ <b>£</b>    |                      |                                       | N           |
| Back For                        | rward         | Reload        | Home         | Search        | Netscape      | Print          | Security      | Stop                 |                                       |             |
| 🛛 🦋 🖁 Bookmai                   | rks 🤣         | Go To:        |              |               |               |                |               |                      |                                       | 4           |
| iPlanet @<br>Web Server 6.0     |               | integrate     | Se Se        | erver Manager |               |                |               |                      | Class Manager App                     | <u>əly.</u> |
| Preferences Se                  | <u>curity</u> | Logs V Monite | or Virtual S | Server Class  | <u>Java</u> L | eqacy Serviets | <u>Search</u> |                      |                                       |             |
| Create Database                 | P             |               |              |               |               |                |               |                      |                                       | <u> </u>    |
| Demust a Castific               |               |               |              |               |               |                |               |                      |                                       |             |
| nequest a Certific              | ate           | Reques        | st a Serv    | ver Ceri      | tificate      |                |               |                      |                                       |             |
| Install Certificat              | <u>e</u>      |               |              |               |               |                |               |                      |                                       |             |
| Change Passwor                  | <u>rd</u>     | 🖲 New         | certif:      | icate.        |               |                |               |                      |                                       |             |
| Manage Certificat               | tes           | 🔲 Cert        | ificate      | e renew       | al.           |                |               |                      |                                       |             |
| Request VeriSign<br>Certificate | <u>n</u>      |               |              |               |               |                |               |                      |                                       |             |
| Install VeriSign                |               |               | You          | can also      | ) see a ∐     | st of ava      | ilable cert   | <u>tificate autl</u> | norities.                             |             |
| Certificate                     | ·             |               |              |               |               |                |               |                      |                                       |             |
| Install CRL/CKL                 | <u>'3</u>     | Submit        | to Cer       | tificat       | te Autho      | ority vi       | a:            |                      |                                       |             |
| Manage CRL/CKI                  | <u>L'3</u>    | 🖲 CA E        | mail Ad      | ddress:       | Ι             |                |               |                      |                                       |             |
| Migrate Certifica               | <u>te</u>     | 🔲 CA U        | IRL          |               |               | : 1            |               |                      |                                       |             |
|                                 |               |               |              |               |               | *              |               |                      |                                       |             |
|                                 |               | Select        | the mo       | dule to       | o use w       | ith this       | certific      | cate.                |                                       |             |
|                                 |               | Crypto        | graphic      | Module        | •:            | nobody@        | engineerir    | ng =                 |                                       |             |
|                                 |               | Key Pa:       | ir File      | Passwo        | ord:          | Ĭ              |               |                      |                                       |             |
|                                 |               | Be            | fore rec     | uestind       | a certif      | icate, vo      | u should r    | read the ov          | erview of the                         |             |
|                                 |               | certif        | ficate pr    | ocess,        | and ther      | n go thro      | ugh the de    | etailed step         | s on creating a                       |             |
|                                 |               | corre         | ect disti    | nguishe       | d name        | which vo       | u should      | enter below          | . You will also                       |             |
|                                 |               | nond          | orato the    | nronoi        | r authori     | zation la      | tor that v    | ou will ueo          | to obtain your                        |             |
| 100%                            |               |               |              |               |               |                |               |                      | a a a a a a a a a a a a a a a a a a a | 🖾 🎸         |

### 4. Fill out the form to generate a certificate request, using the following information:

### a. Select a New Certificate.

If you can directly post your certificate request to a web-capable certificate authority or registration authority, select the CA URL link. Otherwise, choose CA Email Address and enter an email address where you would like the certificate request to be emailed to.

### b. Select the Cryptographic Module you want to use.

Each realm has its own entry in this pull-down menu. Be sure that you select the correct realm. To use the Sun Crypto Accelerator 1000, you must select a module in the form of *user@realm-name*.

c. In the Key Pair File Password dialog box, provide the password for the *user@realm-name* that will own the key.

### d. Provide the appropriate information for the following fields:

- Requestor Name: Contact information for the requestor
- Telephone Number: Contact information for the requestor
- Common Name: Website Domain that is typed in a visitor's browser *hostname.domain*
- Email Address: Contact information for requestor
- Organization: A value for the Organization to be asserted on the certificate
- Organizational Unit: (Optional) A value for the Organizational Unit that will be asserted on the certificate
- Locality: (Optional) City, county, principality, or country, which is also asserted on the certificate if provided
- State: (Optional) The full name of the state in this field
- Country: The two-letter ISO code for the country (for example, the United States is US)

### e. Click the OK button to submit the information.

### 5. Use a certificate authority to generate the certificate.

- If you choose to post your certificate request to a CA URL, the certificate request is automatically posted there.
- If you choose the CA Email Address, copy the certificate request that was mailed to you with the headers and hand it off to your certificate authority.

### 6. Once the certificate is generated, copy it, along with the headers, to the clipboard.

Note that the certificate is different from the certificate request and is usually presented to you in text form.

## ▼ To Install the Server Certificate

### 1. Select the Install Certificate link on the left side of the page.

Once your request has been approved by a certificate authority and a certificate has been issued, you must install it in the iPlanet Web Server.

### 2. Select the Security tab

| 3. | On the | left frame, | choose | the | Install | Certificate | link. |
|----|--------|-------------|--------|-----|---------|-------------|-------|
|----|--------|-------------|--------|-----|---------|-------------|-------|

| File Edit View Co Communicator         Back Forward Reload Home Search Netscape Print Security Stop         ** Bookmarks & Co To:         *** Bookmarks & Co To:         ************************************                                                                                                    |      |                     |      | Edition       | Enternrise  | · Web Server                | Netscane                      |                                                               |                                                                                                    |                                        | -                                                       |
|----------------------------------------------------------------------------------------------------|------|---------------------|------|---------------|-------------|-----------------------------|-------------------------------|---------------------------------------------------------------|----------------------------------------------------------------------------------------------------|----------------------------------------|---------------------------------------------------------|
| Back       Forward       Reload       Home       Search       Netscape       Print       Security       Stopp         Web Sorver 6.8       Integrate       Server Manager       Cest Manager       Cest M                                                                                                    | Help |                     |      |               |             |                             |                               | inicator                                                      | o Commu                                                                                                    | t View G                               | File Edit                                               |
| Preference3       Security       Loss       Monitor       Virtual Server Class       Jaca       Legace Security       Loss       Monitor       Virtual Server Class       Jaca       Legace Security       Loss       Monitor       Virtual Server Class       Jaca       Legace Security       Loss       Monitor       Virtual Server Class       Jaca       Legace Security       Loss       Monitor       Virtual Server Class       Jaca       Legace Security       Loss       Monitor       Virtual Server Class       Jaca       Legace Security       Loss       Monitor       Virtual Server Class       Jaca       Legace Security       Loss       Monitor       Virtual Server Class       Jaca       Legace Security       Legace Security                                                                                                    | N    |                     | Stop | 💕<br>Security | 📑<br>Print  | Multiple<br>Netscape        | <i>존</i><br>Search            | A<br>Home                                                     | Reload                                                                                                    | Forward                                | Back                                                    |
| Create Database         Request & Certificate         Install a Server Certificate For:         Chance Password         Marsae Certificate         Certificate         Corptographic Module:         Norane CRLCKLS         Morane CRLCKLS         Key Pair File Password:         Enter Certificate Name ONLY if certificate is not for 'This Server'.         Certificate Name:         Message is in this file:         Message text (with headers):                                                                                                    | ]    | Class Manager Apply |      | Search        | cy Serviets | Java Leg                    | erver Manager<br>Server Class | Sonitor Virtual                                               | integrate                                                                                                    | s.0                                    | iPlanet o<br>Web Server f                               |
| Chance Password       Image Certificate         Menage Certificate       Server         Certificate       Trusted Certificate Authority (CA)         Select the module to use with this certificate.       Cryptographic Module:         Instal CRUCKL's       Key Pair File Password:         Morane CRUCKL's       Key Pair File Password:         Image Certificate       Enter Certificate Name ONLV if certificate is not for 'This Server'.         Certificate Name:       Image: Image:                      |      |                     |      |               |             |                             | ate                           | . Server Certific                                             | Install a                                                                                                    | Database<br>Certificate<br>Iertificate | <u>Create I</u><br><u>Request a</u><br><u>Install C</u> |
| Listing of the module to use with this certificate.         Instal CRUCKLs         Instal CRUCKLs         Monage CRUCKLs         Key Pair File Password:         Image: Crutificate Name ONLY if certificate is not for "This Server".         Certificate Name:         Image: Crutificate Name         Image: Message is in this file:         Image: Image: Im |      |                     |      |               |             | (CA)                        | e Chain<br>te Authority       | ie ror.<br>nis Server<br>erver Certificat<br>usted Certificat | Certificati<br>Marchart<br>Certification<br>Certification<br>Certifica | Password<br>Certificates<br>VeriSign   | Change I<br>Manage C<br>Request                         |
| Manage CRL/CKL3       Key Pair File Password: [         Micrate Certificate       Enter Certificate Name ONLY if certificate is not for 'This Server'.         Certificate Name:       [         @ Message is in this file:       [         [       [         Message text (with headers):       [                                                                                                    |      |                     |      |               | 1           | ertificate.<br>)engineering | e with this c<br>nobody@      | ne module to us<br>raphic Module:                             | Select the<br>Cryptogra                                                                                                    | /eriSign<br>ificate<br>RL/CKL's        | Install C                                               |
| Certificate Name:                                                                                                    |      |                     |      | er'.          | 'This Serv  | ificate is not fr           | I<br>ONLY if cert             | File Password:<br>rtificate Name                              | Key Pair I<br>Enter Cer                                                                                                    | CRL/CKL's                              | <u>Manage C</u><br><u>Migrate (</u>                     |
| Message is in this file:                                                                                                    |      |                     |      |               |             |                             |                               | te Name:                                                      | Certificat                                                                                                    |                                        |                                                         |
|                                                                                                    |      |                     |      |               |             |                             | e:<br>headers):               | age is in this fil<br>age text (with                          | I Messa                                                                                                    |                                        |                                                         |
|                                                                                                    |      |                     |      |               |             |                             |                               |                                                               | June 1                                                                                                    |                                        |                                                         |

### 4. Fill out the form to install your certificate:

- Certificate For: This Server
- Cryptographic Module: Select the appropriate *user@realm-name*.
- Key Pair File Password: Provide the password for the *user@realm-name* that owns the key that was generated earlier.
- Certificate Name: In most cases, you can leave this blank. If you choose to
  provide a name, it will alter the name the web server uses to access the certificate
  and key when running with SSL support.
- 5. Choose Message text (with headers) and paste the certificate you copied earlier.
- 6. Click the OK button at the bottom of the page.

- 7. Paste the certificate you copied from the certificate authority into the Message box. You are shown some basic information about the certificate.
- 8. If everything looks correct, click the Add Server Certificate button.

On-screen messages tell you to restart the server. This is not necessary as the web server instance has been shut down the entire time. You are also notified that in order for the web server to use SSL the web server must be configured to do so. Use the following procedure to configure the web server.

# Configuring iPlanet Web Server 6.0

Now that your web server and the Server Certificate are installed, you must configure the web server for SSL.

## ▼ To Configure the iPlanet Web Server 6.0

### 1. Click the Preferences tab near the top of the page.

### 2. Select the Edit Listen Sockets link on the left frame.

The main frame lists all the listen sockets set for the web server instance.

### a. Alter the following fields:

- Port: Set to the port on which you will be running your SSL-enabled web server (usually this is port 443).
- Security: Set to On.

### b. Click the OK button to apply these changes.

In the security field of the Edit Listen Sockets page, there should now be an Attributes link.

### 3. Click the Attributes link.

- 4. Enter the user@realm-name password to authenticate to the user@realm-name on the system.
- 5. Select SSL settings from the pop-up window.

You can choose Cipher Default settings, SSL2, or SSL3/TLS. The default choice does not show the default settings. The other two choices require you to select the algorithms you want to enable.

6. Select the certificate for the user@realm-name followed by: Server-Cert (or the name you chose if it is different).

Only keys that the appropriate *user@realm-name* owns appear in the Certificate Name field.

- 7. When you have chosen a certificate and confirmed all the security settings, click the OK button.
- 8. Click the Apply link in the far upper right corner to apply these changes before you start your server.
- 9. Click the Load Configuration Files link to apply the changes.

You are redirected to a page that allows you to start your web server instance.

If you click the Apply Changes button when the server is off, a pop-up window prompts you for a password. This window is not resizable, and you might have problem submitting the change.

There are two workarounds for the problem noted above:

- Click the Load Configuration Files instead.
- Start up the web server first, and click on the Apply Changes button.
- 10. Provide the requested passwords in the dialog boxes to start the server.

You are prompted for one or more passwords. At the Module Internal prompt, provide the password for the web server trust database.

- 11. At the Module user@realm-name prompt, enter the password you set when you created user in the realm-name using secadm.
- 12. Verify the new SSL-enabled web server at the following URL:

https://hostname.domain:server\_port/

Note that the default *server\_port* is 443.

# **Enabling Apache Web Servers**

This chapter explains how to enable the Sun Crypto Accelerator 1000 board for use with Apache Web Servers. This chapter includes the following sections:

- "Enabling Apache Web Servers" on page 39
- "Creating a Certificate" on page 42

## **Enabling Apache Web Servers**

Apache Web Server 1.3.12 is provided with the Solaris 8 7/01 operating environment. Apache Web Server 1.3.22 is provided with the Solaris 9 operating environment. The following instructions are for these specific releases of Apache Web Server. Refer to the Apache Web Server documentation for more information about using Apache Web Servers.

### ▼ To Enable the Apache Web Server

### 1. Create an httpd configuration file.

For Solaris systems, the httpd.conf-example file is usually in /etc/apache. You can use this file as a template and copy it as follows:

# cp /etc/apache/httpd.conf-example /etc/apache/httpd.conf

2. Replace ServerName with your server name in the http.conf file.

#### 3. Start sslconfig.

# /opt/SUNWconn/crypto/bin/sslconfig

4. Select 2 to configure your Apache Web Server to use SSL:

5. Provide the directory where the Apache binaries exist.

On Solaris systems, this is usually /usr/apache.

```
Please enter the directory where the Apache binaries and libraries exist [/usr/apache]: /usr/apache
```

6. Provide the location of the configuration files for Apache.

On Solaris systems, this is usually /etc/apache.

```
Please enter the directory where the Apache configuration files exist [/etc/apache]: /etc/apache
```

### 7. Create an RSA keypair for your system.

If you choose not to create a keypair, you must go back later and use sslconfig to generate keys.

```
Do you wish to create a new RSA keypair and certificate request? \cite[Y/N] :
```

If you answer No to this question, skip to "To Create a Certificate" on page 42.

### 8. Provide the directory for storing the keys.

If this directory does not exist, it is created.

```
Where would you like the keys stored? [/etc/apache/keys]: /etc/apache/keys
```

### 9. Choose a base name for the key material.

This name is appended with different suffixes to distinguish key files, certificate request files and later on, certificate files from one another.

Please choose a base name for the key and request file:

#### 10. Provide a key length between 512 and 2048 bits.

For most web server applications, 1024 bits is sufficiently strong, but you can opt for stronger keys if you prefer.

```
What size would you like the RSA key to be [1024]? 1024
Generating RSA private key, 1024 bit long modulus
.....++++++
e is 65537 (0x10001)
```

#### 11. Create your PEM pass phrase.

This pass phrase protects the key material. Be sure to select a strong pass phrase, but one that you can remember. If you forget the password, you will be unable to access your keys.

```
Enter PEM pass phrase:
Verifying password - Enter PEM pass phrase:
```

**Caution** – You must remember the pass phrase you enter. Without the pass phrase, you cannot access your keys. There is no way to retrieve a lost pass phrase.

# Creating a Certificate

The following procedure describes how to create the certificate required to enable Apache Web Servers to use the Sun Crypto Accelerator 1000 board.

## ▼ To Create a Certificate

1. Create a certificate request using the keys you just created.

You must first enter the password to access your keys. Then provide the appropriate information for the following fields:

- Country Name: The two-letter ISO code for the country, which is asserted on the certificate and is a required field (for example, the United States is US)
- State or Province Name: (Optional) The full name of the state in this field (or type "." and press Return).
- Locality: (Optional) City, county, principality, or country, which is also asserted on the certificate if provided
- Organization Name: A value for the Organization to be asserted on the certificate
- Organizational Unit Name: (Optional) A value for the Organizational Unit that will be asserted on the certificate
- SSL Server Name: Website Domain that is typed in a visitor's browser
- Email Address: Contact information for requestor

The following is an example of how the certificate fields are entered:

Enter PEM pass phrase: You are about to be asked to enter information that will be incorporated into your certificate request. What you are about to enter is what is called a Distinguished Name or a DN. There are quite a few fields but you can leave some blank For some fields there will be a default value, If you enter '.', the field will be left blank. -----Country Name (2 letter code) [US]:US State or Province Name (full name) [Some-State]:. Locality Name (eg, city) []:. Organization Name (eg, company) []:Fictional Company, Inc. Organizational Unit Name (eg, section) []:Online Sales Division SSL Server Name (eg, www.company.com) []:www.fictional-company.com Email Address []:admin@fictional-company.com

2. Modify the /etc/apache/httpd.conf file as directed.

You are shown information concerning your key and certificate files. You are also instructed on how to modify the/etc/apache/httpd.conf file for use with the Sun Crypto Accelerator 1000 software.

```
The keyfile is stored in /etc/apache/keys/base_name-key.pem.

The certificate request is in /etc/apache/keys/base_name-certreq.pem.

You will need to edit /etc/apache/httpd.conf for the following items:

You must specify the ports that Apache will listen to for

SSL connections, as well as for non-SSL connections. One

way to accomplish this is to add the following lines in

the Listen section:

Listen 80

Listen 443

In the LoadModule section, add the following:

LoadModule ssl_module /usr/apache/libexec/mod_ssl.so.version-number

In the AddModule section, add the following:

AddModule mod_ssl.c
```

**Note** – The correct *version-number* will be displayed for your configuration.

3. If you chose not to set up a VirtualHost the SSLEngine, SSLCertificateFile, and SSLCertificateKeyFile directives must be placed in httpd.conf file, just above the SSLPassPhraseDialog directive.

```
You may need a virtual host directive similar to
what is shown below:
<VirtualHost _default_:443>
        SSLEngine on
        SSLCertificateFile /etc/apache/keys/base_name-cert.pem
        SSLCertificateKeyFile /etc/apache/keys/base_name-key.pem
</VirtualHost>
You must add the following line after all of your VirtualHost
definitions:
SSLPassPhraseDialog exec:/opt/SUNWconn/crypto/bin/sslpassword
Other SSL-related directives and their explanations
can be found in the Sun Crypto Accelerator documentation.
Other Apache-related directives may need to be configured
in order to start your Apache Web Server. Please refer
to your Apache documentation.
<Press ENTER to continue>
```

If you answered no to the question in Step 7 of "To Enable the Apache Web Server" on page 39, you will also be given additional information on how to generate key material later:

Since you did not create keys, you will need to make sure that you have a key file and a certificate file in place before enabling SSL for Apache. You can create a new key file and certificate request by selecting the "Generate a keypair and request a certificate for Apache" option after choosing "Work with iPlanet and Apache keys" from the sslconfig main menu.

4. Select 0 to quit when you finish with sslconfig.

5. Copy your certificate request with the headers from

/etc/apache/keys/base\_name-certreq.pem (where base\_name was set in Step 9 of "To Enable the Apache Web Server" on page 39)and hand it off to your certificate authority.

6. Once the certificate is generated, create the certificate file /etc/apache/keys/base\_name-cert.pem and paste your certificate into it.

### 7. Start the Apache Web Server.

This assumes your Apache binary directory is /usr/apache/bin. If this is not your binary directory, type in the correct directory.

# /usr/apache/bin/apachectl start

- 8. Enter your PEM pass phrase when prompted for it.
- 9. Verify the new SSL-enabled web server with a browser by going to the following URL:

https://server\_name:server\_port/

Note that the default *server\_port* is 443.

# **Diagnostics and Troubleshooting**

This chapter describes diagnostic tests and troubleshooting for the Sun Crypto Accelerator 1000 software. This chapter includes the following sections:

- "SunVTS Diagnostic Software" on page 47
- "Troubleshooting the Sun Crypto Accelerator 1000" on page 50

## SunVTS Diagnostic Software

The SunVTS test dcatest, delivered in package SUNWdcav on the Sun Crypto Accelerator 1000 CD, operates with the core SunVTS test control and user interface, delivered in packages SUNWvts and SUNWvtsx on the Solaris Supplement CD, to provide diagnostics for the Sun Crypto Accelerator 1000 board.

Refer to the SunVTS documentation for instructions on how to run and monitor these diagnostics tests. These documents are available on the Solaris on Sun Hardware AnswerBook; which is provided on the Solaris Supplement CD for the Solaris release on your system.

**Note** – SunVTS can be used only if you have installed the SunVTS packages from the Solaris Supplement CD.

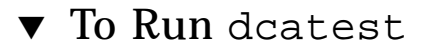

### 1. As superuser, start SunVTS.

# /opt/SUNWvts/bin/sunvts

Refer to the SunVTS User's Guide for detailed instructions on starting SunVTS.

The following instructions assume that you have started SunVTS using the CDE user interface.

### 2. On the SunVTS Diagnostic main window, set the System Map to Logical mode.

**Note** – Physical mode is supported; however, this procedure assumes you are using Logical mode.

- 3. Disable all tests by clearing their check boxes.
- 4. Select the check box for Cryptography, then select the plus box for Cryptography to display all tests in the Cryptography group.
- 5. Clear check boxes in the Cryptography group that are not named dcatest.
  - If a dcatest is displayed then go to Step 6.
  - If a dcatest is not displayed, probe the system to find it by selecting Reprobe system in the Commands drop down menu.

Refer to the SunVTS documentation for the exact procedure. When the probe completes and a dcatest is displayed, continue to Step 6.

# 6. Click one of the instances of dcatest then right-click and drag to display the Test Parameter Options.

These options, which only pertain to the dcatest, are described in "Test Parameter Options for dcatest" on page 49.

7. After you have made all selections, click Apply from the Within Instance dropdown to change the selected instance of dcatest, or select Apply from the Across All Instances drop-down to change all checked instances of dcatest.

This action removes the pop-up and returns you to the Sun Diagnostic main window.

8. Click one of the instances of dcatest then right-click and drag to display the Test Execution Options.

An alternate method of displaying Test Execution Options is to click the Options drop-down main menu; then click Test Executions. These options are generic SunVTS controls that affect all tests. Refer to the SunVTS documentation for detailed information.

- 9. When you have made all selections, click Apply to remove the pop-up window and return to the Sun Diagnostic main window.
- 10. Click Start to run the selected tests.
- 11. Click Stop to stop all tests.

## Test Parameter Options for dcatest

TABLE 7-1 describes the dcatest subtests.

| Test Name | Description                       |
|-----------|-----------------------------------|
| 3DES      | Tests 3DES bulk encryption        |
| RSA       | Tests RSA public and private keys |
| DSA       | Tests DSA signature verification  |
| RNG       | Test random number generation     |

TABLE 7-1dcatest Subtests

### dcatest Command-Line Syntax

If you choose to run dcatest from the command line instead of the CDE environment, then all arguments must be specified in the command-line string.

In 32-bit mode, the path to dcatest is /opt/SUNWvts/bin/. In 64-bit mode, the path to dcatest is /opt/SUNWvts/bin/sparcv9/.

All SunVTS standard options are supported from the command line interface for dcatest. Test-specific options are specified with the -o argument.

Refer to the *SunVTS Test Reference Manual* for a definition of the standard commandline arguments. The dcatest is a Functional Mode test; therefore, -f must be included. Include -u to display a usage message, or -v for VERBOSE messages. Items enclosed in square brackets denote optional entries. The following is an example of invoking dcatest in 32-bit mode as a standalone program. The following command performs all subtests on dca0:

```
# /opt/SUNWvts/bin/dcatest -f -o dev=dca0,tl=3DES+RSA+DSA+RNG
```

The following is an example of invoking dcatest in 64-bit mode from the SunVTS infrastructure. The following command tests RCA on dca2:

# /opt/SUNWvts/bin/sparcv9/dcatest -f -o dev=dca2,tl=RSA

When running dcatest from the command line, omission of an option produces the default behavior for that option, as stated in TABLE 7-2.

| Option           | Description                                                                                                    |
|------------------|----------------------------------------------------------------------------------------------------|
| dev=dca <i>n</i> | Specifies the instance of the device to test such as dca0 or dca2.<br>Defaults to dca0 if not included.                                                                                                    |
| tl=testlist      | Specifies the list of subtests to be run. The subtests for tl are<br>separated by + (plus) characters. The only supported subtests are<br>3DES, RSA, DSA, and RNG, so tl=3DES+RSA+DSA+RNG turns all<br>subtests on. You can also insert tl=all which runs all tests.<br>Defaults to all if no subtests are specified. |

 TABLE 7-2
 dcatest Command-Line Syntax

# Troubleshooting the Sun Crypto Accelerator 1000

To determine whether the Sun Crypto Accelerator 1000 device is listed in the system: from the OpenBoot PROM (OBP) prompt, type show-devs to display the list of devices. You should see lines in the list of devices, similar to the examples below, specific to the Sun Crypto Accelerator 1000 board:

```
ok show-devs
. . .
/pci@lf,0/pci@l/pci108e,5455@2
. . .
```

In the above example, the pcil08e, 5455 identifies the device path to the Sun Crypto Accelerator 1000 board. There is no firmware on this board, so OBP level diagnostics are not available.

The Sun Crypto Accelerator 1000 board does not contain lights or other indicators to reflect cryptographic activity on the board. In order to determine whether cryptographic work requests are actually being performed on the board, use the kstat(1M) command to display the device usage:

```
# kstat -m dca -i 0 -n dca0
module: dca
                                instance: 0
name: dca0
                                class: misc
       3desbytes
                                3040
       3desjobs
                                5
       crtime
                               65.342725895
       dsasign
                               0
       dsaverify
                               0
       rngbytes
                               10592
       rngjobs
                               187
       rngshalbytes
                               16328
       rngshaljobs
                               327
       rsaprivate
                               9
       rsapublic
                               0
       snaptime
                               106956.467004482
```

Displaying the kstat information indicates whether cryptographic requests or "jobs" are being sent to the Sun Crypto Accelerator 1000 board. A change in the "jobs" values over time indicates that the board is accelerating cryptographic work requests sent to the Sun Crypto Accelerator 1000 board. If cryptographic work requests are not being sent to the board, verify your web server configuration per the web server specific configuration.

Do not attempt to interpret the kernel/driver statistic values returned by kstat(1M). These values are maintained within the driver to facilitate field support. The meanings and actual names may change over time.

**Note** – If the nostats property is defined in the /kernel/drv/dca.conf file, the capture and display of statistics will be disabled. This property may be used to help prevent traffic analysis.

# Administering the Sun Crypto Accelerator 1000 Board With iPlanet Web Servers

This appendix provides an overview of the security features of the Sun Crypto Accelerator 1000 board as it is administered with iPlanet Web Servers.

**Note** – To manage realms, you must have access to the system administrator account for your machine.

This appendix includes the following sections:

- "Concepts and Terminology" on page 53
- "Setting Up and Managing Realms" on page 61
- "Setting Up and Managing User Accounts" on page 66

## **Concepts and Terminology**

Realms and users must be created for applications that communicate with the Sun Crypto Accelerator 1000 board through a PKCS#11 interface, such as the iPlanet Web Server.

Users within the context of the Sun Crypto Accelerator 1000 are unique owners of cryptographic keying material. Each user may own multiple keys. A user may want to own multiple keys to support different configurations, such as a "production" key and a "development" key (to reflect the user's different organizations), or may require multiple keys to facilitate a high availability (HA) configuration. Note that

the term "user" or "user account" refers to Sun Crypto Accelerator 1000 users, not traditional UNIX user accounts. There is no fixed mapping between UNIX usernames and Sun Crypto Accelerator 1000 usernames.

Realms are logical partitions of users and their keying material. Realms provide the ability to contain multiple users. An advantage of partitioning users by realms is that a unique namespace is maintained for each realm. This allows realm contents to be managed separately.

A typical installation contains a single realm with a single user. For example, such a configuration might consist of a single realm webserver and a single user within that realm, nobody. This would allow the user nobody to own and maintain access control of the server keys within the single realm.

The flexibility exists to construct additional realms to partition users and keying material. A more complex configuration might consist of multiple realms, for example, finance, legal, and engineering. Each realm maintains a unique namespace. For example, the user webserv in the finance realm is a different user account than webserv in the engineering realm.

An administrative tool, secadm, is used to manage Sun Crypto Accelerator 1000 realms and users.

### Realms, Users, and the iPlanet Web Server

When the iPlanet Web Server needs to reference a key managed by the Sun Crypto Accelerator 1000 board, it uses a "token name" to indicate that the key is managed by the hardware and not its internal software database.

The Sun Crypto Accelerator 1000 board creates its token names by combining a user account and a realm name together with the "@" symbol. In a typical installation, a single realm, webserver, was created with a single user, nobody. The token label that iPlanet Web Server would use to reference keys owned by user nobody in the realm webserver would be nobody@webserver. The password for user nobody (which is set when the user is created using secadm) must be used when requesting a certificate, installing a certificate, or authenticating to start the iPlanet Web Server.

### **Tokens and Slot Files**

iPlanet Web Servers access key material through tokens, also known as slots. Slot files are a technique for Sun Crypto Accelerator 1000 administrators to selectively present only specific tokens to a given application.
If no slot file exists, the Sun Crypto Accelerator 1000 software presents a default set of tokens to iPlanet Web Servers. In this case, one token is presented per realm, with a token name of nobody@realm-name.

#### Example

There are three realms, engineering, finance, and legal. The following tokens are presented to the iPlanet Web Server:

- nobody@engineering
- nobody@finance
- nobody@legal

However, for any of these names to be usable, a user nobody must exist in each of these realms.

## **Slot Files**

To override the default case, a slot file must exist. Slot files are text files that contain one or more token names, one per line. An iPlanet Web Server presents only the tokens listed in this file. The methods of specifying slot files are as follows (in order of precedence):

1. The file \$HOME/.SUNWconn\_crypto\_slots

This file must exist in the home directory of the UNIX user that the iPlanet Web Server runs as. The iPlanet Web Server may run as a UNIX user who has no home directory; in which case this approach might not be feasible.

2. The file /etc/opt/SUNWconn/crypto/slots

The /etc/opt/SUNWconn/crypto/slots file is a global default, and is used if a .SUNWconn\_crypto\_slots file does not exist in the user's home directory.

Following is an example of the contents in a slot file:

```
webserv@engineering
webserv@finance
```

If none of the above files are found, then the default method described in "Tokens and Slot Files" on page 54 is used.

See Chapter 3 for more information on token names as they pertain to iPlanet Web Server configuration.

# Using secadm

The secadm program offers a command-line interface to the Sun Crypto Accelerator 1000 board.

To access the secadm program easily, place the Sun Crypto Accelerator 1000 tools directory in your search path, for example:

```
$ PATH=$PATH:/opt/SUNWconn/crypto/bin
$ export PATH
```

The secadm command syntax is:

secadm [-h]

secadm [-y] [-f filename]

secadm [-y] [-r realm-name] [-u username | -s admin-name] command

The command is located in the /opt/SUNWconn/crypto/bin/ directory.

TABLE A-1 shows the options for the secadm tool

| Option             | Meaning                                                                                                    |
|--------------------|----------------------------------------------------------------------------------------------------|
| -h                 | Display command help for secadm and exit.                                                                                                    |
| -f filename        | Read in one or more commands from <i>filename</i> and exit.                                                                                                    |
| -r realm-name      | Used in single-command mode only. The -r option tells secadm to execute the supplied command in realm <i>realm-name</i> .                                                                                                    |
| -s admin-name      | Used in single-command mode only. The -s option tells secadm to<br>log in as a System Administrator using <i>admin-name</i> as the<br>login name. <i>admin-name</i> must be a UID 0 (zero) UNIX user (such as<br>root). The login will take place before the supplied command is<br>executed. |
| -u <i>username</i> | Used in single-command mode only. The -u option tells secadm to log in as <i>username</i> . The login takes place before the supplied command is executed.                                                                                                    |
| -y                 | Forces a "yes" answer on any command that would normally prompt for a confirmation.                                                                                                    |

TABLE A-1secadm Options

# Modes of Operation

secadm can run in one of three modes. These modes differ mainly in how commands are passed into secadm. The three modes are single-command mode, file mode, and interactive mode. Each mode requires a different password.

### Single-Command Mode

In single-command mode, the user specifies the command to be run by secadm after all the command-line switches are specified. For example, the following command would show all realms in existence and return the user to the command shell prompt.

\$ secadm show realm

The following command performs a login as the System Administrator, and creates the user webserv in the realm engineering.

```
$ secadm -r engineering -s root create user=webserv
Password:
Initial password:
Confirm password:
User webserv created successfully.
```

Note that the password entered at the Password: prompt requires the System Administrator password, while the password entered at the Initial password: and Confirm password: prompts require the password for the newly created user.

All output from single-command mode goes to the standard output stream. This output can be redirected using standard UNIX shell-based methods.

### File Mode

In file mode, the user specifies a file from which secadm reads one or more commands. The file must be ASCII text, consisting of one command per line. Begin each comment with a "#" character. If the file mode option is set, secadm ignores any command-line arguments after the last option. The following example runs the commands in deluser.scr and answers all prompts in the affirmative:

```
$ secadm -f deluser.scr -y
```

### Interactive Mode

Interactive mode presents the user with an interface similar to ftp(1), where commands can be entered one at a time. The -y option is not supported in interactive mode.

### Entering Commands With secadm

The secadm program has a command language that must be used to interact with the Sun Crypto Accelerator 1000 board. Commands are entered using all or part of a word (enough to uniquely identify that word from any other possibilities). Entering sh instead of show would work, but lo is ambiguous because it could be login or logout.

The following example shows entering commands using entire words:

```
secadm{root@engineering}# show user
User Status
webserv enabled
alice enabled
bob enabled
```

The same information can be obtained using partial words as commands, such as  $\mathfrak{sh} \mathfrak{us}$ .

An ambiguous command produces an explanatory response:

```
secadm{root@engineering}# lo
Ambiguous command: lo
```

# Authentication Using secadm

Many commands, particularly those that deal with user accounts and keys, require you to authenticate as a System Administrator or as a user. System Administrator accounts must authenticate to the Sun Crypto Accelerator 1000 to perform actions such as creating realms, creating user accounts, enabling and disabling user accounts, and deleting realms and user accounts. Authentication as a user is necessary to change a user's password or to list key objects owned by that user. TABLE A-2 shows which commands can be used by the System Administrator and which can be used by the user.

| Command                         | Authenticate | Credential Held | Authenticated User   |
|---------------------------------|--------------|-----------------|----------------------|
| create user=username            | No           | Yes             | System Administrator |
| create realm= <i>realm-name</i> | Yes          | No              | System Administrator |
| delete user=username            | No           | Yes             | System Administrator |
| delete realm= <i>realm-name</i> | Yes          | No              | System Administrator |
| disable user=username           | No           | Yes             | System Administrator |
| enable user=username            | No           | Yes             | System Administrator |
| exit                            | No           | No              | All                  |
| login                           | Yes          | No              | User                 |
| logout                          | No           | No              | All                  |
| passwd                          | Yes          | Yes             | User                 |
| set realm= <i>realm-name</i>    | No           | No              | All                  |
| show class                      | No           | No              | All                  |
| show key                        | No           | Yes             | User                 |
| show realm                      | No           | No              | All                  |
| show user                       | No           | Yes             | System Administrator |
| su                              | Yes          | No              | System Administrator |
| quit                            | No           | No              | All                  |
| unset realm                     | No           | No              | All                  |

 TABLE A-2
 Administration Command Matrix

To authenticate as a System Administrator, you must provide a UNIX username that is UID 0 (such as root), and provide the password when prompted. Users require the password that was set for them when the user was created. When logging in as either a System Administrator or a user, you must select a realm first.

To log in as a user, type:

```
secadm{realm-name}> login user=username
```

To log in as a System Administrator, type:

secadm{realm-name} > su

When logged in as a user or the System Administrator, the secadm prompt shows the currently logged in user. A user login and a System Administrator login are differentiated by the last character in the prompt. Users have an anglebracket (>) while System Administrator accounts have a pound sign (#). If you are currently logged in as a user or System Administrator and try to log in as another user or System Administrator, your current credentials will be lost when the new login is successful For example:

```
secadm> set realm=engineering
secadm{engineering}> login user=webserv
Password:
secadm{webserv@engineering}> su
System Administration Login Required
Login: root
Password:
secadm{root@engineering}# logout
secadm{engineering}>
```

### Getting Help for Commands

secadm has built-in help functions. To get help, you must enter a "?" character following the command you want more help on. If an entire command is entered and a "?" exists anywhere on the line, you will get the syntax for the command, for example:

```
secadm> create ?
Usage: create {user=<username> | realm=<realm-name>}
secadm> show ?
Sub-Command Description
------
class Show all realm classes
key Show all realm classes
key Show all key objects in a realm
realm Show all realms
user Show all system accounts
```

| secadm> <b>?</b><br>Sub-Command | Description                              |
|---------------------------------|------------------------------------------|
|                                 |                                          |
| create                          | Create users and accounts                |
| delete                          | Delete users and accounts                |
| disable                         | Disable a user                           |
| enable                          | Enable a user                            |
| exit                            | Exit secadm                              |
| login                           | Login as a user                          |
| logout                          | Logout current session                   |
| passwd                          | Change password for a user               |
| set                             | Set current working realm                |
| show                            | Show system settings                     |
| su                              | Authenticate as the System Administrator |
| quit                            | Exit secadm                              |
| unset                           | Unset secadm operating parameters        |
|                                 |                                          |

Entering a "?" gives you the list of valid command words, for example:

If you want to get help in command-line mode, you must remember that in some cases the "?" character is interpreted by the shell you are working in. Make sure you use the command shell escape character before the question mark.

### Quitting the secadm Program

Two commands allow you to exit from secadm: quit and exit. The Ctrl-D key sequence also exits from secadm.

# Setting Up and Managing Realms

A realm is a repository for key material. Associated with a realm are administrators and users. Realms not only provide storage, but a means for key objects to be owned by user accounts. This allows keys to be hidden from applications that do not authenticate as the owner. Realms have two components:

- Key objects: Long term keys that are stored for applications such as the iPlanet Web Server.
- User accounts: These accounts provide applications a means to authenticate and access specific keys.

While only one realm is necessary, there can be multiple realms. Each realm has its own set of user accounts. For example, if an application authenticates as user webserv and needs to access keys in a realm, then the user account webserv must exist in that realm.

### Creating a Realm

Creating a realm creates the directories, files, and other resources necessary to store long-term key objects. To create a realm, the administrator must use the create realm command and provide the name of the realm to be created. Regardless of any currently held credentials, the System Administrator must authenticate for this command to be completed successfully. When prompted for the password, enter the UNIX system administrator password. For example:

```
secadm> create realm=engineering
System Administrator Login Required
Login: root
Password:
Realm engineering successfully created.
```

You can name realms to suit your use. For example, you may want to set up realms for different departments, such as finance and engineering. In such case, you would name the realms finance and engineering. For example:

```
secadm> create realm=finance
System Administrator Login Required
Login: root
Password:
Realm finance successfully created
```

## Setting the Current Working Realm

secadm can only manage keys and user accounts in one realm at a time. Most commands that deal with realms and user accounts require you to select a realm first. To select a realm, issue the set realm command, as shown in the following example:

```
secadm> set realm=finance
secadm{finance}>
```

When you have selected the realm, the secadm prompt shows the realm name in curly brackets.

If you no longer want to work in the realm you are currently in, you can either set the current working realm to a new value or unset the realm. Changing or unsetting the current working realm also automatically logs out any currently authenticated user or System Administrator in that realm. For example:

```
secadm{finance}> set realm=engineering
secadm{engineering}> unset realm
secadm>
```

### Populating the Realm With Users

These usernames are known only within the domain of the Sun Crypto Accelerator 1000 board and do not need to be identical to the UNIX username that the web server process actually runs as. Before attempting to create the user, remember that you must first select the correct realm and log in as the System Administrator. For example:

```
secadm> set realm=engineering
secadm{engineering}> su
System Administrator Login Required
Login: root
Password:
secadm{root@engineering}#
```

If you only need one realm user, you can avoid setting up a slot file by using the realm name nobody. The following example creates the user nobody in the realm engineering and sets the password for nobody@engineering, defined as user@realm-name in TABLE 3-1.

```
secadm{root@engineering}# create user=nobody
Initial password:
Confirm password:
User nobody successfully created.
```

You must use this password when authenticating during a web server startup.

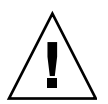

**Caution** – You must remember the password you enter. Without the password, you cannot access your keys. There is no way to retrieve a lost password.

# Listing Realms

You can list information on a realm by issuing the show realm=*realm-name* command.

# Listing Realm Classes

Realm classes are key management modules that control how realms manage key objects, user accounts, and authentication data. The only realm class currently supported by the Sun Crypto Accelerator 1000 is the SUNW\_filesys realm class. To list all realm classes supported, use the show class command.

## Deleting a Realm

You can delete a realm by issuing the delete realm command and providing the name of the realm to be removed. When you issue the command, secadm prompts you for a yes/no confirmation to remove the realm. As with creating a realm, the System Administrator account must authenticate before this command is executed. In addition, you cannot delete a realm that is in use. To free references to realms, you may have to shut down the web server and/or administration server.

### ▼ To Delete Realms

1. Use the secadm utility to delete each realm.

```
secadm> delete realm=realm-name
Delete realm realm-name? [Y/N]: Y
System Administrator Login Required
Login: root
Password:
Realm realm-name deleted successfully.
```

This removes all site specific realm data, including keying material.

# Setting Up and Managing User Accounts

User accounts provide a way for applications to authenticate to the Sun Crypto Accelerator 1000 and also allow a means of separating keys within a realm. Keys owned by one user account are not accessible to applications that are unauthenticated or authenticate to that realm as another user. For all these commands, a realm must be selected and the System Administrator must be logged into that realm using the secadm su command.

# **Creating Users**

• Issue the create user command to create a user.

This command requires the username in the form create user=username.

```
secadm{root@engineering}# create user=username
Initial password:
Confirm password:
User username created successfully.
```

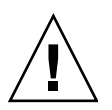

**Caution** – You must remember the password you enter. Without the password, you cannot access your keys. There is no way to retrieve a lost password.

# Listing Users

Only the System Administrator can list the users in a realm. The System Administrator must issue the show user command. This command only lists the users in the currently selected realm.

• Issue the show user command.

### **Changing User Passwords**

Only the individual logged-in user using the secadm login command can change that user's password. You must know your current password before you can set a new password.

• Issue the passwd command.

```
secadm{username@realm-name}> passwd
Enter current password:
Enter Password:
Confirm Password:
Password successfully changed for user username.
```

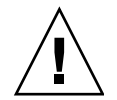

**Caution** – You must remember the password you enter. Without the password, you cannot access your keys. There is no way to retrieve a lost password.

## Enabling or Disabling Users

Only System Administrator accounts have the ability to enable or disable users. By default each user is created in the enabled state.

• To disable a user account enter the disable user=username command.

```
secadm{root@engineering}# disable user=username
User is now disabled.
```

All attempts to authenticate to a disabled user account will fail. None of the keys are altered in any way, however. When the account is re-enabled all the keys that are owned by that user are once again accessible by the authenticated application.

• To enable an account, enter enable user=username command.

```
secadm{root@engineering}# enable user=username
User is now enabled.
```

### **Deleting Users**

• Issue the delete user command by specifying the user to be deleted.

The System Administrator must provide the user account name to be deleted.

Keys associated with users are deleted when the command is issued. secadm
prompts the System Administrator for a yes/no confirmation before deleting the user.

```
secadm{root@engineering}# delete user=username
Delete user webserv? [Y/N]: y
User username deleted successfully.
```

# **Manual Pages**

This appendix provides descriptions of the man pages included with Sun Crypto Accelerator 1000 software.

The man pages can be viewed using the command:

man -M /opt/SUNWconn/man page

TABLE B-1 lists and describes the available man pages.

| man page    | Description                                                                                                    |
|-------------|----------------------------------------------------------------------------------------------------|
| cryptio(7d) | The cryptio device driver provides access control to the<br>underlying hardware cryptographic accelerator. The cryptio<br>driver requires the presence of layered software for applications and<br>kernel clients to access the provided services.                 |
| dca(7d)     | The dca device driver is a leaf driver that provides access control to<br>the underlying hardware cryptographic accelerator.<br>The dca driver requires the presence of layered software for<br>applications and kernel clients to access the provided services.   |
| kcl(7d)     | The kcl device driver is a multithreaded loadable kernel module<br>providing support for Sun cryptographic provider drivers.<br>The kcl driver requires the presence of layered software for<br>applications and kernel clients to access the provided services.   |
| kcpi(7d)    | The kcpi device driver is a multithreaded loadable kernel module<br>providing support for Sun cryptographic provider drivers.<br>The kcpi driver requires the presence of layered software for<br>applications and kernel clients to access the provided services. |

#### TABLE B-1 Sun Crypto Accelerator 1000 Man Pages

| man | page       | Description                                                                                                    |
|-----|------------|----------------------------------------------------------------------------------------------------|
| sec | adm(1m)    | secadm is the administration utility for the Sun Crypto Accelerator<br>1000. The secadm command is used to manually manipulate the<br>configuration, account, and keying databases associated with the<br>Sun Crypto Accelerator 1000.<br>secadm handles sensitive cryptographic key information. |
| sec | rd(1m)     | The secd daemon provides administrative access services to the secadm application.                                                                                                    |
| ssl | config(1m) | sslconfig is the configuration utility for the Sun Crypto<br>Accelerator 1000.                                                                                                    |

 TABLE B-1
 Sun Crypto Accelerator 1000 Man Pages (Continued)

# SSL Configuration Directives for Apache Web Servers

This appendix lists directives for using Sun Crypto Accelerator 1000 software to configure SSL support for Apache Web Servers. Configure directives in your http.conf file. Refer to the Apache Web Server documentation for more information.

1. SSLPassPhraseDialog exec: program

Context: Global

This directive informs the Apache Web Server that the specified *program* should be executed to collect the password for key file. *program* should print the collected password to standard output.

If multiple key files are present, and have common passwords, then *program* will only be executed once (each collected password is tried before running *program* again.)

program is executed with two arguments, the first is the name of the server, in the form *servername:port*, for example, www.fictional-company.com:443. (Port 443 is the typical port for SSL based web servers.) The second argument is the type of key in the key file (*keytype*). *keytype* can be either RSA or DSA.

**Note** – Because this program can be executed during system startup, be sure to design it to cope with the situation where the console is not a tty device (that is a tty(3c) returns false).

The supplied program /opt/SUNWconn/crypto/bin/sslpassword can be used for the *program* executable. This program automatically prompts for the password, suppressing the display of the password as it is entered.

The supplied sslpassword program also automatically searches for passwords in files, which can be used to avoid user interaction when the web server starts up. Passwords for key files are searched for in files named /etc/apache/servername: port.keytype.pass. If this file is not present, then the file /etc/apache/default.pass is used. The content of these password files is just the unencrypted password on a line by itself.

**Note** – Password files should be protected by permissions so that only the UNIX user that the web server runs as can read the file. This user should be the same user as configured with the standard Apache User directive.

If not specified, the default behavior uses an internal prompting mechanism. Sun customers are advised to not use the default, and use the supplied sslpassword program instead, to avoid problems with interaction at system startup.

2. SSLEngine (on | off)

Context: Global, virtual host

This directive enables the SSL protocol. It is typically used in a virtual host to enable SSL on a subset of servers. One form commonly used is:

```
<VirtualHost _default_:443>
SSLEngine on
</VirtualHost>
```

This statement configures the use of SSL for any servers listening on port 443 (the standard HTTPS port). If not present, this protocol is turned off by default.

3. SSLProtocol [+-]protocol

Context: global, virtual host

This directive configures the protocol(s) that the server should use for SSL transactions. The available protocols are listed and described in TABLE C-1:

| Protocol | Description                                                                               |
|----------|-------------------------------------------------------------------------------------------|
| SSLv2    | Original standard SSL protocol from Netscape                                              |
| SSLv3    | Updated version of the SSL protocol, supported by most popular web browsers               |
| TLSv1    | Update to $SSLv3$ currently undergoing IETF standardization, with minimal browser support |
| all      | Enable all protocols                                                                      |

TABLE C-1 SSL Protocols

Using the plus (+) or minus (-) signs, protocols can be added or removed. For example, to disable support for SSLv2, the following directive could be used:

```
SSLProtocol all -SSLv2
```

The preceding statement is equivalent to:

```
SSLProtocol +SSLv3 +TLSv1
```

4. SSLCipherSuite cipher-spec

Context: Global, virtual host, directory, .htaccess

The SSLCipherSuite directive is used to configure which SSL ciphers are available for use and their preference. In global context or virtual host context, directive is used during the initial SSL handshake. In per-directory context, it forces an SSL renegotiation to use the named ciphers. The renegotation takes place after the request is read, but before the response is sent.

The *cipher-spec* is a colon-delimited list of the ciphers described in TABLE C-2. In TABLE C-2, DH refers to Diffie-Hellman and DSS refers to the Digital Signature Standard.

| Cipher-Tag      | Protocol | Key Exchange  | Auth. | Encryption        | MAC  | Туре   |
|-----------------|----------|---------------|-------|-------------------|------|--------|
| DES-CBC3-SHA    | SSLv3    | RSA           | RSA   | 3DES (168-bit)    | SHA1 |        |
| DES-CBC3-MD5    | SSLv2    | RSA           | RSA   | 3DES (168-bit)    | MD5  |        |
| RC4-SHA         | SSLv3    | RSA           | RSA   | ARCFOUR (128-bit) | SHA1 |        |
| RC4-MD5         | SSLv3    | RSA           | RSA   | ARCFOUR (128-bit) | MD5  |        |
| RC4-MD5         | SSLv2    | RSA           | RSA   | ARCFOUR (128-bit) | MD5  |        |
| RC2-CBC-MD5     | SSLv2    | RSA           | RSA   | ARCTWO (128-bit)  |      |        |
| DES-CBC-SHA     | SSLv3    | RSA           | RSA   | DES (56-bit)      | SHA1 |        |
| RC4-64-MD5      | SSLv2    | RSA           | RSA   | ARCFOUR (64-bit)  | MD5  |        |
| DES-CBC-MD5     | SSLv2    | RSA           | RSA   | DES (56-bit)      | MD5  |        |
| EXP-DES-CBC-SHA | SSLv3    | RSA (512 bit) | RSA   | DES (40-bit)      | SHA1 | export |
| EXP-RC2-CBC-MD5 | SSLv2    | RSA (512 bit) | RSA   | ARCTWO (40-bit)   | SHA1 | export |
| EXP-RC2-CBC-MD5 | SSLv3    | RSA (512 bit) | RSA   | ARCTWO (40-bit)   | SHA1 | export |
| EXP-RC4-MD5     | SSLv3    | RSA (512 bit) | RSA   | ARCFOUR (40-bit)  | MD5  | export |

TABLE C-2 Available SSL Ciphers

| Cipher-Tag              | Protocol | Key Exchange  | Auth. | Encryption        | MAC  | Туре   |
|-------------------------|----------|---------------|-------|-------------------|------|--------|
| EXP-RC4-MD5             | SSLv2    | RSA (512 bit) | RSA   | ARCFOUR (40-bit)  | MD5  | export |
| NULL-SHA                | SSLv3    | RSA           | RSA   | None              | SHA1 |        |
| NULL-MD5                | SSLv3    | RSA           | RSA   | None              | MD5  |        |
| ADH-DES-CBC3-SHA        | SSLv3    | DH            | None  | 3DES (168-bit)    | SHA1 |        |
| ADH-DES-CBC-SHA         | SSLv3    | DH            | None  | DES (56-bit)      | SHA1 |        |
| ADH-RC4-MD5             | SSLv3    | DH            | None  | ARCFOUR (128-bit) | MD5  |        |
| EDH-RSA-DES-CBC3-SHA    | SSLv3    | DH            | RSA   | 3DES (168-bit)    | SHA1 |        |
| EDH-DSS-DES-CBC3-SHA    | SSLv3    | DH            | DSS   | 3DES (168-bit)    | SHA1 |        |
| EDH-RSA-DES-CBC-SHA     | SSLv3    | DH            | RSA   | DES (56-bit)      | SHA1 |        |
| EDH-DSS-DES-CBC-SHA     | SSLv3    | DH            | DSS   | DES (56-bit)      | SHA1 |        |
| EXP-EDH-RSA-DES-CBC-SHA | SSLv3    | DH (512 bit)  | RSA   | DES (40-bit)      | SHA1 | export |
| EXP-EDH-DSS-DES-CBC-SHA | SSLv3    | DH (512 bit)  | DSS   | DES (40-bit)      | SHA1 | export |
| EXP-ADH-DES-CBC-SHA     | SSLv3    | DH (512 bit)  | None  | DES (40-bit)      | SHA1 | export |
| EXP-ADH-RC4-MD5         | SSLv3    | DH (512 bit)  | None  | ARCFOUR (40-bit)  | MD5  | export |

 TABLE C-2
 Available SSL Ciphers (Continued)

TABLE C-3 lists and describes the aliases that provide macro-like groupings.

| Alias    | Description                                             |
|----------|---------------------------------------------------------|
| SSLv2    | All SSL version 2.0 ciphers                             |
| SSLv3    | All SSL version 3.0 ciphers                             |
| EXP      | All export-grade ciphers                                |
| EXPORT40 | All 40-bit export ciphers                               |
| EXPORT56 | All 56-bit export ciphers                               |
| LOW      | Lower strength ciphers (DES, 40-bit RC4)                |
| MEDIUM   | All 128-bit ciphers                                     |
| HIGH     | All ciphers using Triple DES                            |
| RSA      | All ciphers using RSA key exchange                      |
| DH       | All ciphers using Diffie-Hellman key exchange           |
| EDH      | All ciphers using Ephemeral Diffie-Hellman key exchange |

TABLE C-3 SSL Aliases

 TABLE C-3
 SSL Aliases (Continued)

| Alias | Description                                             |
|-------|---------------------------------------------------------|
| ADH   | All ciphers using anonymous Diffie-Hellman key exchange |
| DSS   | All ciphers using DSS authentication                    |
| NULL  | All ciphers using no encryption                         |

The preference of ciphers can be configured using the special characters listed and described in TABLE C-4.

TABLE C-4 Special Characters to Configure Cipher Preference

| Character     | Description                                                             |
|---------------|-------------------------------------------------------------------------|
| <none></none> | Add cipher to list                                                      |
| !             | Remove a cipher from the list entirely—it cannot be added again         |
| +             | Add cipher to list, and pull to current location (possibly demoting it) |
| -             | Remove cipher from list (can be added later in list)                    |

The default value of *cipher-spec* is

SSLCipherSuite ALL: !ADH:RC4+RSA:+HIGH:+MEDIUM:+LOW:+SSLv2:+EXP

The default configures all ciphers except anonymous (unauthenticated) Diffie-Hellman, giving preference to ARCFOUR and RSA, and then higher grades of encryption over the lower grades.

5. SSLCertificateFile file

Context: Global, virtual host

This directive specifies the location of the PEM-encoded X.509 certificate file for this server.

6. SSLCertificateKeyFile file

Context: Global, virtual host

This directive specifies the location of the PEM-encoded private key file for this server, corresponding to the certificate configured with the SSLCertificateFile directive.

7. SSLCertificateChainFile file

Context: Global, virtual host

This directive specifies the location of a file containing the PEM-encoded certificates making up the certification path of the server. You can use the directive to assist clients in verifying the server's certificate when the server's certificate is not directly signed by an authority that the client recognizes.

Certificates in the chain are assumed to be valid for client authentication as well, when client authentication (SSLVerifyClient) is used.

8. SSLCACertificateFile file

Context: Global, virtual host

This directive specifies the location of a file containing the concatenation of the certificates for certification authorities (CAs) used for client authentication.

9. SSLCARevocationFile file

Context: Global, virtual host

This directive specifies the location of a file containing the concatenation of the certificate revocation lists of CAs used for client authentication.

```
10. SSLVerifyClient level
```

Context: Global, virtual host, directory, .htaccess

This directive configures the authentication of clients to the server. (Note that this is not normally needed for e-commerce applications, but has use in other applications.)

Values for *level* are listed and described in TABLE C-5.

TABLE C-5 SSL Verify Client Levels

| Level          | Description                                                |
|----------------|------------------------------------------------------------|
| none           | No client certificate is required                          |
| optional       | Client may present a valid certificate                     |
| require        | Client must present a valid certificate                    |
| optional_no_ca | Client may present a certificate, but it need not be valid |

Typically either none or require is used. The default is none.

11. SSLVerifyDepth depth

Context: Global, virtual host, directory, .htaccess

This directive specifies the maximum certificate chain depth that the server will allow for client certificates. A value of 0 means that only self-signed certificates are eligible, whereas a value of 1 means that client certificates must be signed by a CA known directly to the server (through the SSLCACertificateFile). Larger values permit delegation of the CA.

12. SSLLog *filename* 

Context: Global, virtual host

This directive specifies a log file where SSL-specific information will be logged. If not specified (default), then no SSL-specific information will be logged.

13. SSLLogLevel *level* 

Context: Global, virtual host

This directive specifies the verbosity of the information logged in the SSL log file. Values for *level* are listed and described in TABLE C-6.

TABLE C-6SSL Log Level Values

| Value | Description                                                                    |
|-------|--------------------------------------------------------------------------------|
| none  | no logging, but error messages are still sent to the standard Apache error log |
| warn  | Include warning messages                                                       |
| info  | Include information messages                                                   |
| trace | Include trace messages                                                         |
| debug | Include debugging messages                                                     |

14. SSLOptions [+-] option

Context: Global, virtual host, directory, .htaccess

This directive configures SSL runtime options on a per-directory basis. Options can be added to the current configuration by prefixing them with a plus sign (+), or removed using a minus sign (-). If multiple options could apply to a directory, the most restrictive option is used; the options are not merged.

Options are listed and described in TABLE C-7.

TABLE C-7 Available SSL Options

| Options        | Description                                                                                                    |
|----------------|----------------------------------------------------------------------------------------------------|
| StdEnvVars     | Standard set of SSL-related CGI/SSI environment variables are created—there is a performance penalty for this.                                                                                                    |
| ExportCertData | Causes the SSL_SERVER_CERT, SSL_CLIENT_CERT and SSL_CLIENT_CERT_CHAIN $n$ ( $n = 0, 1,$ ) environment variables to be exported. These variables contain PEM-encoded certificates for the client and server.                                                                                                    |
| FakeBasicAuth  | Distinguished Name (DN) of the client certificate is translated into<br>an HTTP Basic Authentication Username, and is "faked" to have<br>authentication. This allows the use of standard Apache access<br>control mechanisms with SSL client authentication without<br>prompting the user for a password.<br>Entries for these users in the Apache password files must use the<br>encrypted password xxj3lZMTZzkVA, which is just an encrypted<br>form (crypt(3c)) of the word "password." |
| StrictRequire  | Forces a forbidden access due to SSLRequireSSL to be denied,<br>even in the presence of other directives, such as Satisfy Any,<br>which might override this.                                                                                                    |

15. SSLRequireSSL

Context: Directory, .htaccess

This directive forbids access in a given directory unless HTTPS is used. Use the directive to guard against misconfigurations that might otherwise leave a directory's contents available to unauthenticated and unencrypted accesses.

# Building Applications for Use With the Sun Crypto Accelerator 1000 Board

This appendix discusses the software supplied with the Sun Crypto Accelerator 1000, which can be used to build OpenSSL-compatible applications to take advantage of the cryptographic acceleration features of the Sun Crypto Accelerator 1000 board. Not all OpenSSL applications will benefit from being compiled in this fashion (as opposed to being built with the stock OpenSSL library, which can be downloaded from www.openssl.org).

**Note** – This information on building applications to use the Sun Crypto Accelerator 1000 software and hardware is provided strictly as-is, and is not an officially supported part of this product. This information is provided in the hope it may be useful, but without any warranty. If you require a Sun-supported solution, please contact Sun Professional Services to learn about your options.

You must first install the SUNWCrysl package, which contains the required header files and libraries.

Your application must be configured to include OpenSSL headers from /opt/SUNWconn/crypto/include, such as with the compiler flag:

-I /opt/SUNWconn/crypto/include

Additionally, the linker must be directed to include references to the appropriate libraries. Most OpenSSL-compatible applications will reference either or both of the libcrypto.a and libssl.a libraries. The Sun cryptographic libraries must be included as well. The following linker flags will accomplish this:

-L/opt/SUNWconn/crypto/lib -R/opt/SUNWconn/crypto/lib \
-lcrypto -lssl -lcryptography -lnvpair

# Sun Crypto Accelerator 1000 Board Specifications

This appendix outlines the various specifications of the Sun Crypto Accelerator 1000 Board. This appendix includes the following sections:

- "Physical Dimensions" on page 81
- "Interface Specifications" on page 82
- "Power Requirements" on page 82
- "Environmental Specifications" on page 82

# **Physical Dimensions**

 TABLE E-1
 Physical Dimensions

| Dimension | Measurement  | Metric Measurement |
|-----------|--------------|--------------------|
| Length    | 6.875 inches | 174.625 mm         |
| Width     | 4.2 inches   | 106.680 mm         |

# **Interface Specifications**

TABLE E-2 Interface Specifications

| Feature        | Specification                                                              |
|----------------|----------------------------------------------------------------------------|
| PCI clock      | 33 MHz or 66 MHz                                                           |
| Host interface | PCI 2.1 with support for 33 MHz or 66 MHz clock rate and 3.3V or 5V power. |
| PCI bus width  | 32 bits or 64 bits                                                         |

# **Power Requirements**

| TABLE E-3 | Power | Requirements |
|-----------|-------|--------------|
|-----------|-------|--------------|

| Specification             | Measurement               |
|---------------------------|---------------------------|
| Maximum power consumption | 10W @ 5V<br>700mW @ 3.3V  |
| Voltage tolerance         | 5V +/- 5%<br>3.3V +/- 5%  |
| Operational current       | 2A @ 1.8V<br>150mA @ 3.3V |

# **Environmental Specifications**

 TABLE E-4
 Environmental Specifications

| Condition         | Operating Specification  | Storage Specification           |
|-------------------|--------------------------|---------------------------------|
| Temperature       | 0° to 70°C, 32° to 160°F | -65°C to +150°C, -85° to 300° F |
| Relative humidity | 5 to 85% non-condensing  | 0 to 95% non-condensing         |

# **Third-Party Licenses**

This appendix provides software notices and licenses from other parties that govern the use of such portions.

#### **OPENSSL LICENSE ISSUES**

The OpenSSL toolkit stays under a dual license, i.e. both the conditions of the OpenSSL License and the original SSLeay license apply to the toolkit. See below for the actual license texts. Actually both licenses are BSD-style Open Source licenses. In case of any license issues related to OpenSSL please contact openssl-core@openssl.org.

#### **OpenSSL** License

Copyright (c) 1998-2001 The OpenSSL Project. All rights reserved.

Redistribution and use in source and binary forms, with or without modification, are permitted provided that the following conditions are met:

- 1. Redistributions of source code must retain the above copyright notice, this list of conditions and the following disclaimer.
- 2. Redistributions in binary form must reproduce the above copyright notice, this list of conditions and the following disclaimer in the documentation and/or other materials provided with the distribution.
- 3. All advertising materials mentioning features or use of this software must display the following acknowledgment: "This product includes software developed by the OpenSSL Project for use in the OpenSSL Toolkit. (http://www.openssl.org/)"
- 4. The names "OpenSSL Toolkit" and "OpenSSL Project" must not be used to endorse or promote products derived from this software without prior written permission. For written permission, please contact openssl-core@openssl.org.

- 5. Products derived from this software may not be called "OpenSSL" nor may "OpenSSL" appear in their names without prior written permission of the OpenSSL Project.
- 6. Redistributions of any form whatsoever must retain the following acknowledgment: "This product includes software developed by the OpenSSL Project for use in the OpenSSL Toolkit (http://www.openssl.org/)"

THIS SOFTWARE IS PROVIDED BY THE OpenSSL PROJECT ``AS IS'' AND ANY EXPRESSED OR IMPLIED WARRANTIES, INCLUDING, BUT NOT LIMITED TO, THE IMPLIED WARRANTIES OF MERCHANTABILITY AND FITNESS FOR A PARTICULAR PURPOSE ARE DISCLAIMED. IN NO EVENT SHALL THE OpenSSL PROJECT OR ITS CONTRIBUTORS BE LIABLE FOR ANY DIRECT, INDIRECT, INCIDENTAL, SPECIAL, EXEMPLARY, OR CONSEQUENTIAL DAMAGES (INCLUDING, BUT NOT LIMITED TO, PROCUREMENT OF SUBSTITUTE GOODS OR SERVICES; LOSS OF USE, DATA, OR PROFITS; OR BUSINESS INTERRUPTION) HOWEVER CAUSED AND ON ANY THEORY OF LIABILITY, WHETHER IN CONTRACT, STRICT LIABILITY, OR TORT (INCLUDING NEGLIGENCE OR OTHERWISE) ARISING IN ANY WAY OUT OF THE USE OF THIS SOFTWARE, EVEN IF ADVISED OF THE POSSIBILITY OF SUCH DAMAGE.

This product includes cryptographic software written by Eric Young (eay@cryptsoft.com). This product includes software written by Tim Hudson (tjh@cryptsoft.com).

### **Original SSLeay License**

Copyright (C) 1995-1998 Eric Young (eay@cryptsoft.com) All rights reserved.

This package is an SSL implementation written by Eric Young (eay@cryptsoft.com). The implementation was written so as to conform with Netscapes SSL.

This library is free for commercial and non-commercial use as long as the following conditions are aheared to. The following conditions apply to all code found in this distribution, be it the RC4, RSA, lhash, DES, etc., code; not just the SSL code. The SSL documentation included with this distribution is covered by the same copyright terms except that the holder is Tim Hudson (tjh@cryptsoft.com).

Copyright remains Eric Young's, and as such any Copyright notices in the code are not to be removed.

If this package is used in a product, Eric Young should be given attribution as the author of the parts of the library used. This can be in the form of a textual message at program startup or in documentation (online or textual) provided with the package.

Redistribution and use in source and binary forms, with or without modification, are permitted provided that the following conditions are met:

- 1. Redistributions of source code must retain the copyright notice, this list of conditions and the following disclaimer.
- 2. Redistributions in binary form must reproduce the above copyright notice, this list of conditions and the following disclaimer in the documentation and/or other materials provided with the distribution.
- 3. All advertising materials mentioning features or use of this software must display the following acknowledgement: "This product includes cryptographic software written by Eric Young (eay@cryptsoft.com)" The word 'cryptographic' can be left out if the rouines from the library being used are not cryptographic related :-).
- 4. If you include any Windows specific code (or a derivative thereof) from the apps directory (application code) you must include an acknowledgement: "This product includes software written by Tim Hudson (tjh@cryptsoft.com)"

THIS SOFTWARE IS PROVIDED BY ERIC YOUNG ``AS IS" AND ANY EXPRESS OR IMPLIED WARRANTIES, INCLUDING, BUT NOT LIMITED TO, THE IMPLIED WARRANTIES OF MERCHANTABILITY AND FITNESS FOR A PARTICULAR PURPOSE ARE DISCLAIMED. IN NO EVENT SHALL THE AUTHOR OR CONTRIBUTORS BE LIABLE FOR ANY DIRECT, INDIRECT, INCIDENTAL, SPECIAL, EXEMPLARY, OR CONSEQUENTIAL DAMAGES (INCLUDING, BUT NOT LIMITED TO, PROCUREMENT OF SUBSTITUTE GOODS OR SERVICES; LOSS OF USE, DATA, OR PROFITS; OR BUSINESS INTERRUPTION) HOWEVER CAUSED AND ON ANY THEORY OF LIABILITY, WHETHER IN CONTRACT, STRICT LIABILITY, OR TORT (INCLUDING NEGLIGENCE OR OTHERWISE) ARISING IN ANY WAY OUT OF THE USE OF THIS SOFTWARE, EVEN IF ADVISED OF THE POSSIBILITY OF SUCH DAMAGE.

The licence and distribution terms for any publically available version or derivative of this code cannot be changed. i.e. this code cannot simply be copied and put under another distribution licence [including the GNU Public Licence.]

"Ian Fleming was a UNIX fan! How do I know? Well, James Bond had the (license to kill) number 007, i.e. he could execute anyone." -- Unknown

### MOD\_SSL LICENSE

The mod\_ssl package falls under the Open-Source Software label because it's distributed under a BSD-style license. The detailed license information follows.

Copyright (c) 1998-2000 Ralf S. Engelschall. All rights reserved.

Redistribution and use in source and binary forms, with or without modification, are permitted provided that the following conditions are met:

- 1. Redistributions of source code must retain the above copyright notice, this list of conditions and the following disclaimer.
- 2. Redistributions in binary form must reproduce the above copyright notice, this list of conditions and the following disclaimer in the documentation and/or other materials provided with the distribution.
- 3. All advertising materials mentioning features or use of this software must display the following acknowledgment: "This product includes software developed by Ralf S. Engelschall <rse@engelschall.com> for use in the mod\_ssl project (http://www.modssl.org/)."
- 4. The names "mod\_ssl" must not be used to endorse or promote products derived from this software without prior written permission. For written permission, please contact rse@engelschall.com.
- 5. Products derived from this software may not be called "mod\_ssl" nor may "mod\_ssl" appear in their names without prior written permission of Ralf S. Engelschall.
- 6. Redistributions of any form whatsoever must retain the following acknowledgment: "This product includes software developed by Ralf S. Engelschall <rse@engelschall.com> for use in the mod\_ssl project (http://www.modssl.org/)."

THIS SOFTWARE IS PROVIDED BY RALF S. ENGELSCHALL ``AS IS'' AND ANY EXPRESSED OR IMPLIED WARRANTIES, INCLUDING, BUT NOT LIMITED TO, THE IMPLIED WARRANTIES OF MERCHANTABILITY AND FITNESS FOR A PARTICULAR PURPOSE ARE DISCLAIMED. IN NO EVENT SHALL RALF S. ENGELSCHALL OR HIS CONTRIBUTORS BE LIABLE FOR ANY DIRECT, INDIRECT, INCIDENTAL, SPECIAL, EXEMPLARY, OR CONSEQUENTIAL DAMAGES (INCLUDING, BUT NOT LIMITED TO, PROCUREMENT OF SUBSTITUTE GOODS OR SERVICES; LOSS OF USE, DATA, OR PROFITS; OR BUSINESS INTERRUPTION) HOWEVER CAUSED AND ON ANY THEORY OF LIABILITY, WHETHER IN CONTRACT, STRICT LIABILITY, OR TORT (INCLUDING NEGLIGENCE OR OTHERWISE)ARISING IN ANY WAY OUT OF THE USE OF THIS SOFTWARE, EVEN IF ADVISED OF THE POSSIBILITY OF SUCH DAMAGE.

# Index

### Α

administering iPlanet Web Servers, 53 algorithms, 3 Apache SSL directives, 71 Apache Web Servers creating a certificate, 42 enabling, 39

### С

commands kstat, 51

### D

dcatest, 48 command-line syntax, 49 subtests, 49 test parameter options, 49 diagnostics tests, 47 directories hierarchy of, 12 Dynamic Reconfiguration, 3

### Ε

enabling Apache Web Servers, 39 iPlanet Web Servers, 15

### F

files and directories installation, 10

### Η

High Availability, 3 hot-plug, 3

### I

iPlanet Web Servers creating and populating a realm, 16 enabling, 15 iPlanet Web Server 4.1 configuring, 24 creating a trust database, 20 generating a server certificate, 20 installing, 19 installing the server certificate, 24 iPlanet Web Server 6.0 configuring, 36 creating a trust database, 30 generating a server certificate, 32 installing, 29 installing a server certificate, 34

#### Κ

key length, 41

kstat command, 51

#### L

licences third party, 83 load sharing, 4

#### 0

OpenBoot PROM, 50

#### Ρ

passwords list required for iPlanet Web Servers, 15 secadm, 17 system administrator, 17 patches recommended, 6 required, 5 Solaris 8, 5 Solaris 9, 6

### R

realms, 53 creating, 62 deleting, 65 listing, 64 setting, 63 requirements hardware, 4 software, 4 RSA keypair, 41

#### S

secadm utility, 56 server certificate, 22, 32 slot files, 55 software packages, 10 statistic values, 51 SunVTS, 47 dcatest, 48

#### Т

troubleshooting, 50 trust database creating iPlanet Web Server 4.1, 20 iPlanet Web Server 6.0, 30

### U

URL for iPlanet software, 19, 29 for OpenSSL, 79 user password changing, 67 users, 53 creating, 66 deleting, 68 enabling or disabling, 67 listing, 66